Dirección de Sistemas de Documentación Electrónica

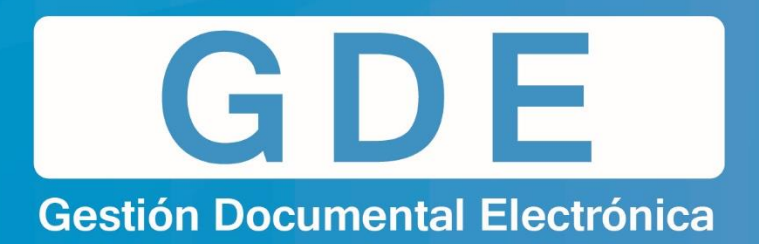

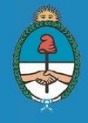

Ministerio de Modernización Presidencia de la Nación

# ADMINISTRACIÓN DE FORMULARIO CONTROLADO

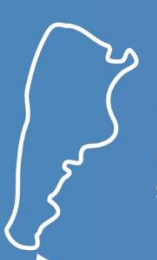

Dirección Nacional de Gestión Territorial Secretaría de Modernización Administrativa

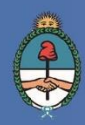

Ministerio de Modernización Presidencia de la Nación

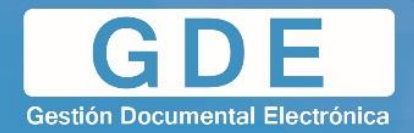

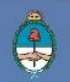

## **CONTENIDOS**

| 1. Introducción                                | 1  |
|------------------------------------------------|----|
| 2. Permisos de Usuario y Acceso                | 2  |
| 3. Interfaz                                    | 3  |
| 4. Alta Nuevo Formulario Controlado            | 4  |
| 4.1. Componentes de un formulario              | 5  |
| 4.2. Cargar Componentes                        | 9  |
| 4.3. Funciones adicionales de los componentes  | 10 |
| 4.4. Lógica desencadenante – Restricciones     | 11 |
| 4.5. Lógica desencadenante – Mostrar / Ocultar | 22 |
| 5. Gestión de Multivalores                     | 29 |
| 5.1. Crear un nuevo combobox                   | 30 |
| 5.2. Crear un nuevo bandbox                    | 35 |
| 5.3. Modificar existentes                      | 37 |
| 5.4. Importar combobox                         | 41 |
| 5.5. Importar bandbox                          | 42 |
| 6. Exportar Formulario Controlado              | 43 |
| 7. Importar Formulario Controlado              | 47 |
| 7.1. Habilitar funcionalidad                   | 47 |
| 7.2 Proceso de importación                     | 47 |
| 8. ABM Caja de Datos                           | 48 |
| 8.1. Nueva caja de datos                       | 48 |
| 8.2. Modificar caja de datos existente         | 50 |
| 8.3. Previsualización                          | 53 |

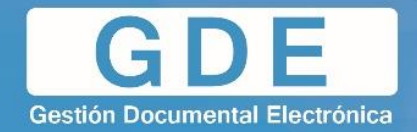

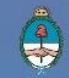

| 9. ABM Componente                   | 54 |
|-------------------------------------|----|
| 9.1. Crear nuevo componente         | 55 |
| 9.2. Modificar componente existente | 56 |
| 9.3. Eliminar componente existente  | 57 |
| 10. Importar formulario a GEDO      | 58 |

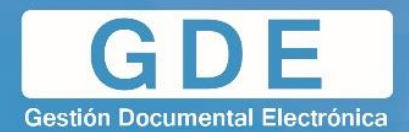

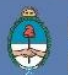

## 1. INTRODUCCIÓN

**Formulario Controlado** (FFCC) es una herramienta complementaria, integrada al sistema de Gestión Documental Electrónica (GDE), con el propósito de trasladar a formato digital, formularios físicos existentes dentro de la administración pública.

El sistema fue creado en el marco del Plan de Modernización de la Administración del Gobierno de la Ciudad Autónoma de Buenos Aires por la Ley 3304, en la cual se estableció la digitalización de todos los trámites, comunicaciones y registros con el objetivo general de alcanzar una gestión pública de calidad que posibilite la provisión de bienes y servicios públicos a los ciudadanos de manera equitativa, transparente y efectiva.

En el año 2015, nace el Ministerio de Modernización de la República Argentina, cuyas competencias son diseñar, proponer y coordinar las políticas de transformación y modernización del Estado en las distintas áreas del Gobierno Nacional, su administración central y descentralizada, determinar los lineamientos estratégicos y la propuesta de las normas reglamentarias en la materia; y también colaborar con las provincias y municipios en sus procesos de reforma y modernización del Estado, coordinando las acciones específicas de las entidades del Poder Ejecutivo Nacional, entre otras. Por consiguiente, la Secretaría de Modernización Administrativa de la Nación, según sus facultades, resuelve la implementación del Sistema GDE en el ámbito de la Administración Pública Nacional, y su intención de distribución a provincias y municipios mediante la Dirección Nacional de Gestión Territorial.

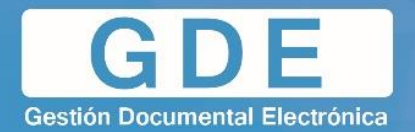

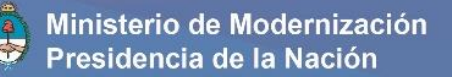

## 2. PERMISOS DE USUARIO Y ACCESO

Para realizar la administración de Formularios Controlados, el usuario debe tener asignado el siguiente permiso en GDE:

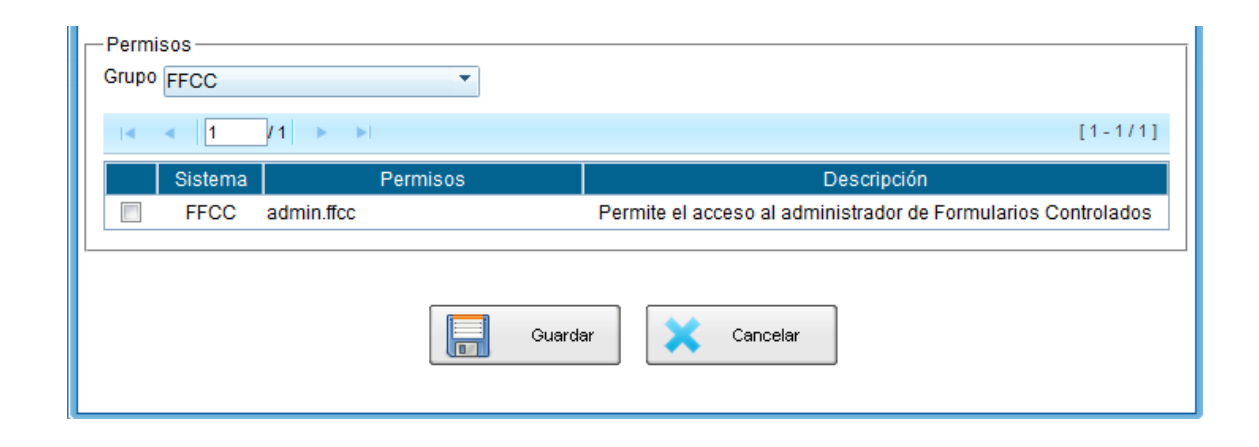

Una vez que el usuario cuente con dicho permiso, deberá ingresar a la url correspondiente al Administrador de Formularios Controlados, la cual comenzará con el prefijo "**euf.**" y la terminación **/dynform-web**.

Por ejemplo: "euf.xxx.xxx.xx/dynform-web"

| Gestión Documental Electrónica                 |
|------------------------------------------------|
| Ingrese al sistema con su usuario y contraseña |
| Usuario                                        |
| Clave                                          |
|                                                |

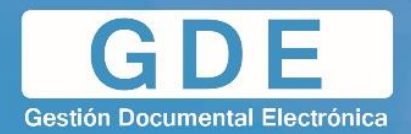

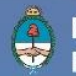

## 3. INTERFAZ

Una vez logueado dentro, se muestra la interfaz principal de "Administración de Formulario Controlado:

| Administrador de Formulario Controlado                    |                                                                                                    |                        |                       |           |            |            |  |  |  |
|-----------------------------------------------------------|----------------------------------------------------------------------------------------------------|------------------------|-----------------------|-----------|------------|------------|--|--|--|
| Formularios Controlados                                   |                                                                                                    |                        |                       |           |            |            |  |  |  |
| Formularios Controlados                                   |                                                                                                    |                        |                       |           |            |            |  |  |  |
| Alta de Nuevo Formulario Controlado Gestion de Multivalor | es Exportar Formulario Controlado Importar Formulario Co                                                                                             | ntrolado ABM Caja de I | Datos ABM Componente  |           |            |            |  |  |  |
| Ruscar Formulario                                         |                                                                                                    |                        |                       |           |            |            |  |  |  |
|                                                           |                                                                                                    |                        |                       |           |            |            |  |  |  |
|                                                           | De entiret de Construint                                                                                                    | Facha Orașila          | A Casha Madifiansián  | A [       | 1          |            |  |  |  |
|                                                           | Formulario Anexo II A - Inscripción de personas físicas o                                                                                            | Fecha Creación         | Fecha Modificación    |           | 201.50     |            |  |  |  |
| FFCC_Anexo_APN_FOAAI_v3                                   | jurídicas.                                                                                                    | 15/12/2016 15:26:17    | 15/12/2016 15:29:15   | Clonar FC | Datos FC   | Eliminar   |  |  |  |
| FFCC_Recursos Humanos_APN_FOPEC_v1                        | Solicitud de Becas al FOPECAP                                                                                                    | 15/12/2016 14:40:26    | 15/12/2016 15:10:00   | Clonar FC | Datos FC   | 🙆 Eliminar |  |  |  |
| FFCC_Informes, Providencias y Dictámenes_APN_FOFRO_v7     | Formulario de Registración de Obsequios a Funcionarios<br>Públicos                                                                                   | 15/12/2016 13:24:25    | 15/12/2016 13:32:12   | Clonar FC | 📄 Datos FC | 🔕 Eliminar |  |  |  |
| FFCC_Anexo_APN_FOAAI_v2                                   | Formulario Anexo II A - Inscripción de personas físicas o<br>jurídicas.                                                                              | 15/12/2016 12:14:08    | 15/12/2016 12:14:08   | Clonar FC | Datos FC   | 🙆 Eliminar |  |  |  |
| FFCC_Ministerio de Producción_APN_LICCM                   | Licencia de Configuración de Modelo.                                                                                                    | 15/12/2016 11:40:47    | 15/12/2016 16:12:50   | Clonar FC | 📄 Datos FC | 😳 Eliminar |  |  |  |
| FFCC_Informes, Providencias y Dictámenes_APN_FOVFT_v7     | Formulario de Registración de Viajes Financiados por Terceros                                                                                        | 15/12/2016 10:37:13    | 15/12/2016 10:37:13   | Clonar FC | Datos FC   | Eliminar   |  |  |  |
| FFCC_Anexo_APN_FOAAI                                      | Formulario Anexo II A - Inscripción de personas físicas o<br>jurídicas.                                                                              | 15/12/2016 09:35:49    | 15/12/2016 10:45:40   | Clonar FC | Datos FC   | Eliminar   |  |  |  |
| FFCC_Ministerio de Producción_APN_FOIPL                   | Formulario Información de Proyecto para Líneas de Producción<br>Usadas                                                                               | 14/12/2016 17:28:31    | 14/12/2016 17:28:31   | Clonar FC | Datos FC   | 🙆 Eliminar |  |  |  |
| FFCC_Ministerio de Producción_APN_FOIED_v1                | Formulario para solicitar inscribirse al Registro del Programa<br>Nacional de Transformación Productiva dependiente del<br>Ministerio de Producción. | 14/12/2016 16:08:56    | 14/12/2016 16:20:00   | Clonar FC | 📄 Datos FC | 🛞 Eliminar |  |  |  |
| FFCC_Ministerio de Producción_APN_FOPIT_v1                | Principales Indicadores Transformación Productiva                                                                                                    | 14/12/2016 15:33:21    | 14/12/2016 15:35:16   | Clonar FC | Datos FC   | Eliminar   |  |  |  |
| FFCC_Ministerio de Producción_APN_FOIRT_v5                | Formulario de Inscripción al Registro de Transformación<br>Productiva dependiente del Ministerio de Producción.                                      | 14/12/2016 14:54:21    | 14/12/2016 14:54:21   | Clonar FC | 📄 Datos FC | 🙆 Eliminar |  |  |  |
| FFCC_Declaración Jurada_APN_FOIQC                         | DDJJ Inexistencia de Quiebra y Concurso Preventivo                                                                                                   | 14/12/2016 12:36:00    | 14/12/2016 12:40:24   | Clonar FC | Datos FC   | 🙆 Eliminar |  |  |  |
| FFCC_Subsidios_APN_FODDF_v1                               | Permite generar los legajos de programa con la información<br>de RID del destinatario.                                                               | 14/12/2016 12:28:17    | 14/12/2016 12:36:45   | Clonar FC | Datos FC   | 🔞 Eliminar |  |  |  |
| FFCC_Anexo_APN_FODDO_v1                                   | Declaración del Destino de Obsequios a Funcionarios.                                                                                                 | 14/12/2016 12:14:17    | 14/12/2016 12:14:17   | Clonar FC | Datos FC   | 😳 Eliminar |  |  |  |
| FFCC_Anexo_APN_FOAEC                                      | Anexo V Establecimientos Comerciales                                                                                                    | 14/12/2016 12:10:36    | 14/12/2016 12:10:36   | Clonar FC | Datos FC   | Eliminar   |  |  |  |
|                                                           |                                                                                                    |                        | Total de Formularios: |           | 1520       |            |  |  |  |

El sistema brinda herramientas para la creación de un nuevo formulario y las opciones correspondientes para modificar los existentes.

Se pasa a enumerar dichas herramientas:

- 1) Alta Nuevo Formulario Controlado
- 2) Gestión de Multivalores
- 3) Exportar Formulario Controlado
- 4) Importar Formulario Controlado
- 5) ABM Caja de Datos
- 6) ABM Componentes

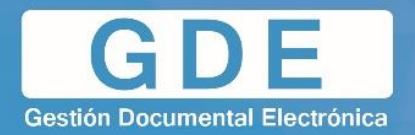

## 4. ALTA NUEVO FORMULARIO CONTROLADO

Esta herramienta nos permite crear un nuevo formulario controlado (accediendo al **ABM Formulario**), donde se podrá definir los componentes que integran dicho formulario, definir las lógicas desencadenantes y la pre visualización del mismo con una opción de prueba de guardado.

| ABM Formulario                       |                          |               |                  |                               |
|--------------------------------------|--------------------------|---------------|------------------|-------------------------------|
| Componentes:                         |                          |               |                  |                               |
| <b>T</b>                             | Nombre de Formulario:    |               |                  |                               |
|                                      |                          |               |                  |                               |
| Cajas de Datos                       | Descripción:             |               |                  |                               |
| ComboBox-Titularidad del inmueble    |                          |               |                  | 4                             |
| combobox-TipoDomicilio               |                          |               |                  |                               |
| combobox-rubro                       | Instancias de Componente | es:           |                  |                               |
| combobox-lacteos                     | Orden Componente         | Nombre        | Etiqueta         | Obligatorio Indexar Ocultar   |
| combobox-granos                      |                          | 1011010       | Englosia         | obligatorio intectal ocalitat |
| combobox-fructicola                  |                          |               |                  |                               |
| ComboBox-Tipo de Producción          |                          |               |                  |                               |
| combobox-carnes                      |                          |               |                  |                               |
| combobox-DocumentoSeclo              |                          |               |                  |                               |
| ComboBox - Solicitud Telefonía Movil |                          |               |                  |                               |
| ComboBox - FueroNacional             |                          |               |                  |                               |
| ComboBox - FueroNacProv              |                          |               |                  |                               |
| ComboBox - Órgano Judicial           |                          |               |                  |                               |
| ComboBox - Fuero Provincial          |                          |               |                  |                               |
| Combobox_AR                          |                          |               |                  |                               |
| Combobox_Finalidad del obsequio      |                          |               |                  |                               |
| ComboBox - Temática                  |                          |               |                  |                               |
| Combobox_Tipo_Nacionalidad           |                          |               |                  |                               |
| ComboBox - Tipo de Institución       |                          |               |                  |                               |
| ComboBox - Profesion u ocupacion     |                          |               |                  |                               |
| ComboBox - Sector de Acceso a info   |                          |               |                  |                               |
| ComboBox - Dependencia SAIP          |                          |               |                  |                               |
| ComboBox_Tipodefuero T               |                          |               |                  |                               |
| Nombre:                              |                          |               |                  |                               |
| Tipo:                                |                          | Arrastre a    | aqui para borrar |                               |
| Descripción:                         | Eliminar                 | Restricciones | Mostrar/Ocultar  | Previsualizar                 |
|                                      |                          |               | , 🍛              | ·]                            |

Antes de comenzar, es necesario completar con un nombre para el formulario y una descripción. El sistema no permite guardar trabajos que no contengan esta información y/o que incumplan con las siguientes condiciones:

- Todos los componentes deben contar con un nombre y con una etiqueta.
- El usuario no debe ingresar dos componentes con un mismo nombre. Esto permite que el sistema identifique cada componente creado para poder hacer darle un tratamiento particular (por ejemplo, definirle una lógica).
- El formulario no debe poseer restricciones o lógicas para componentes que no se encuentren en el mismo. En caso de eliminar componentes del formulario, el proceso debe realizarse eliminando las lógicas y/o restricciones que se encuentren relacionados con dichos componentes.

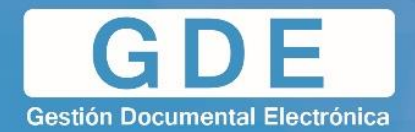

### 4.1 Componentes de un formulario

Los componentes de un formulario son la pieza central de la nueva creación. Los mismos representan los campos que el usuario deberá completar al momento de interactuar con el mismo. Por ende, el sistema permite agregar distintos tipos de componentes:

| ABM Formulario                                                        |         |       |
|-----------------------------------------------------------------------|---------|-------|
| Componentes:                                                          |         |       |
| ·                                                                     | Nombr   | e de  |
| CHECKBOX                                                              |         |       |
| COMBOBOX                                                              |         |       |
| DATEBOX                                                               | Descrip | pción |
| DOUBLEBOX                                                             |         |       |
| LONGBOX                                                               |         |       |
| NROSADEBOX                                                            | nstanci | as d  |
| SEPARATOR                                                             | Orden   | Cor   |
| USIGBOX                                                               |         |       |
| ComboBox - Planillas a cargar                                         | 1       |       |
| BandBox - ISIB                                                        |         |       |
| Bambox_Laborales y Seguridad Social                                   |         |       |
| Combobox_datos de circunstancias sociales                             |         |       |
| Combobox Datos académicos y profesionales                             |         |       |
| Combobox datos relativos a la salud                                   |         |       |
| COMRANY Datas vinculadas al estado civil y características nereonales |         |       |

I. **Checkbox:** nos permiten seleccionar varias opciones marcando el cuadrito que aparece a su izquierda. El cuadrito pulsado equivale a un "sí" y sin pulsar a un "no" o, lo que es lo mismo, a "true" o "false".

| Checkbox de prueba | Checkbox de prueba |
|--------------------|--------------------|
|--------------------|--------------------|

II. Combobox: se utiliza para mostrar datos en un cuadro combinado desplegable. En este caso particular, se explicará en el capítulo "Gestión de Multivalores" la administración de los mismos.

| Combobox de Prueba |                                                                       | • |
|--------------------|-----------------------------------------------------------------------|---|
|                    | [Vacio]<br>Viudo/a<br>Soltero/a<br>Unión libre o de hecho<br>Casado/a |   |
|                    | Separado/a<br>Divorciado/a<br>Unión civil<br>No declara               |   |

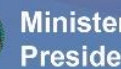

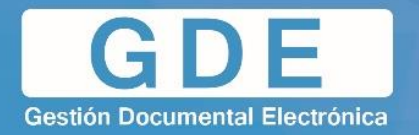

III. **Complexbandbox:** nos permite ingresar cajas de búsqueda de un listado de datos predefinidos. Permite una alternativa al combobox para casos en los que exista una gran cantidad de opciones. La administración de este componente se explicará en el capítulo "Gestión de Multivalores".

| Bandbox de Prueba | <u> </u>                                                                                                    |   |
|-------------------|----------------------------------------------------------------------------------------------------|---|
|                   | Bandbox de Prueb                                                                                                    | a |
|                   | Buscar       Código         OBRA SOCIAL DEL PERSONAL DE LA INDUSTRIA GRAFICA DE LA PROVINCIA DE CORDOBA - 208         OBRA SOCIAL DEL PERSONAL DE LA INDUSTRIA GRAFICA DE LA PROVINCIA DE CORDOBA - 208         OBRA SOCIAL DEL PERSONAL DEL ORGANISMO DE CONTROL EXTERNO - 406         OBRA SOCIAL DE CAPITANES, PILOTOS Y PATRONES DE PESCA - 505         OBRA SOCIAL DE AGENTES DE LOTERIAS Y AFINES DE LA REPUBLICA ARGENTINA - 604         MUTUAL DEL PERSONAL DEL AGUA Y LA ENERGIA DE MENDOZA - 703         OBRA SOCIAL DE LA ACTIVIDAD DE SEGUROS, REASEGUROS, CAPITALIZACION Y AHORRO Y PRESTAMO         PARA LA VIVIENDA - 901         OBRA SOCIAL PARA LA ACTIVIDAD DOCENTE - 1102         OBRA SOCIAL PARA EL PERSONAL DEL MINISTERIO DE ECONOMIA Y DE OBRAS Y SERVICIOS         PUBLICOS - 1201         OBRA SOCIAL FERROVIARIA - 1300 | d |
|                   |                                                                                                    | _ |

IV. Datebox: permite al usuario completar un campo "fecha", mediante un calendario provisto por el sistema.

| Datebox |     |     | 31  |        |     |     |     |
|---------|-----|-----|-----|--------|-----|-----|-----|
|         | •   |     | di  | c, 201 | 16  |     | •   |
|         | lun | mar | mié | jue    | vie | sáb | dom |
|         | 28  | 29  | 30  | 1      | 2   | 3   | 4   |
|         | 5   | 6   | 7   | 8      | 9   | 10  | 11  |
|         | 12  | 13  | 14  | 15     | 16  | 17  | 18  |
|         | 19  | 20  | 21  | 22     | 23  | 24  | 25  |
|         | 26  | 27  | 28  | 29     | 30  | 31  | 1   |

- V. Doublebox: permite ingresar números que van de un valor de -1,79769313486231570E+308 -4,94065645841246544E-324 а para números de 4,94065645841246544E-324 negativos У а 1,79769313486231570E+308 para números positivos.
- VI. Intbox: permite al usuario ingresar números enteros comprendidos en el intervalo entre -2.147.483.648 y 2.147.483.647.
- VII. Longbox: permite ingresar números con signo cuyo valor se sitúa entre -9.223.372.036.854.775.808 y 9.223.372.036.854.775.807 (9,2... E+18).

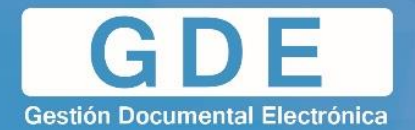

VIII. **Nrosadebox:** mediante un componente definido en este tipo, permite al usuario referenciar un documento GEDO o un EE dentro de un formulario mediante su número GDE.

| Componente de prueba |        | P                            |           |
|----------------------|--------|------------------------------|-----------|
|                      |        |                              |           |
|                      | Buscar |                              |           |
|                      | Código | Nombre                       |           |
|                      | 0      | ACTUACION BLANCO             |           |
|                      | AA     | ACORDADA                     |           |
|                      | AB     | ANTECEDENTE BIENES INMUEBLES |           |
|                      | AC     | ANT. CANCELACION DE CARGO    |           |
|                      | ACTA   | ACTA                         |           |
|                      | ACTO   | ACTO ADMINISTRATIVO          |           |
|                      | AD     | ANTECEDENTE DISCIPLINARIO    |           |
|                      | ANLEG  | ANTECEDENTE LEGAL            |           |
|                      | AP     | APROBACION DE CUENTA         |           |
|                      | AT     | ANTECEDENTE TECNICO          |           |
|                      |        |                              | [1-10/67] |

- IX. Separator: este tipo contiene 3 componentes "separadores" que nuclean un conjunto de información. Dependiendo cual se elija, se obtendrán distintas funcionalidades:
  - <u>Genérico</u>: es el separador principal:

| Datos de Usuario  |  |
|-------------------|--|
| Nombre y Apellido |  |

• Interno: separador contenido dentro de uno principal:

| Formulario: "Nuevo titular" |  |
|-----------------------------|--|
| Titular Actual              |  |
| Nombre y Apellido           |  |
| Nuevo Titular               |  |
| Nombre y Apellido           |  |

• <u>Repetidor</u>: separador que permite nuclear un conjunto de información, con la posibilidad de repetir "n" veces dicho conjunto.

| 🕀 🕒 Datos Hijo    |  |
|-------------------|--|
| Nombre y Apellido |  |
| Edad              |  |

| 🕀 😑 Datos Hijo                  |  |  |  |  |  |  |
|---------------------------------|--|--|--|--|--|--|
| Nombre y Apellido               |  |  |  |  |  |  |
| Edad                            |  |  |  |  |  |  |
| Datos Hijo                      |  |  |  |  |  |  |
| Datos Hijo                      |  |  |  |  |  |  |
| Datos Hijo<br>Nombre y Apellido |  |  |  |  |  |  |

7

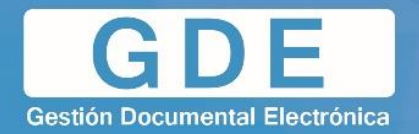

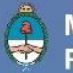

X. **Textbox**: campo de texto básico. Permite al usuario ingresar texto libremente. Además, mediante el "ABM Componentes" (se explicará cómo funciona en el correspondiente capitulo), se le permite al administrador del sistema agregar nuevos tipos de componentes definiendo restricciones para los mismos (por ej: solo números, que contenga un "@", etc). Este tipo de componente contiene por defecto distintos tipos de componentes.

| Nombre y Apellido |  |  |
|-------------------|--|--|
|-------------------|--|--|

XI. **Usigbox:** campo desactualizado y en desuso. Se eliminará en siguientes versiones del sistema.

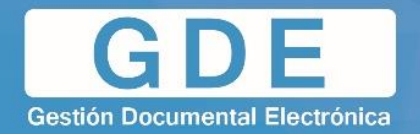

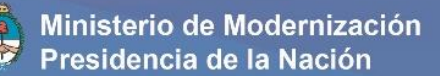

## 4.2 Cargar componentes

El proceso para cargar componentes es muy sencillo. Únicamente se debe arrastrar el componente deseado hacia el "workspace" definido del lado derecho del ABM.

| ABM Formulario      | - version 3.9.1 - build 2016-12-15 18 |                     |                 | x                           |  |
|---------------------|---------------------------------------|---------------------|-----------------|-----------------------------|--|
| Componentes:        |                                       |                     |                 |                             |  |
| CHECKBOX            | Nombre de Formulario:                 | Formulario de Prueb |                 |                             |  |
|                     |                                       | Test                |                 |                             |  |
| Cajas de Datos      | Descripción:                          |                     |                 |                             |  |
| CheckBox - Generico |                                       |                     |                 |                             |  |
|                     | Instancias de Component               | es:                 |                 | ,                           |  |
|                     | Orden Componente                      | Nombre              | Etiqueta        | Obligatorio Indexar Ocultar |  |
|                     |                                       |                     |                 |                             |  |
|                     |                                       |                     |                 |                             |  |
|                     |                                       |                     |                 |                             |  |
|                     |                                       |                     |                 |                             |  |
|                     |                                       |                     |                 |                             |  |
|                     |                                       |                     |                 |                             |  |
|                     |                                       |                     |                 |                             |  |
|                     |                                       |                     |                 |                             |  |
|                     |                                       |                     |                 |                             |  |
|                     |                                       |                     |                 |                             |  |
|                     |                                       |                     |                 |                             |  |
|                     |                                       |                     |                 |                             |  |
|                     |                                       |                     |                 |                             |  |
| Nombre:             |                                       | <b>Q</b>            |                 |                             |  |
|                     | Arrastre aqui para borrar             |                     |                 |                             |  |
| Descripción:        | Eliminar                              | Restricciones       | Mostrar/Ocultar | Previsualizar               |  |
|                     |                                       | Guardar             | × (             | Cancelar                    |  |

En caso de querer eliminar un componente, solo se debe arrastrar el mismo desde el "workspace" hacia la papelera:

| Componentes:        |                     |               |         |                                        |                   |              |          |         |
|---------------------|---------------------|---------------|---------|----------------------------------------|-------------------|--------------|----------|---------|
| СНЕСКВОХ            | Nombre de Formula   | io: Formulari | o de Pr | rueb                                   |                   |              |          |         |
|                     | ]                   | Test          |         |                                        |                   |              | ]        |         |
| Cajas de Datos      | Descripción:        |               |         |                                        |                   |              |          |         |
| CheckBox - Generico |                     |               |         |                                        |                   |              | 4        |         |
|                     | Instancias de Compo | nentes:       |         |                                        |                   |              |          |         |
|                     | Orden Componente    | •             |         | Nombre                                 | Etiqueta          | Obligatorio  | Indexa   | Ocultar |
|                     | 0 CheckBox - 0      | Senerico      | D,      | fecha                                  | Datebox de prueba | $\checkmark$ |          |         |
|                     |                     |               |         |                                        |                   |              |          |         |
|                     |                     |               |         |                                        |                   |              |          |         |
|                     |                     |               |         |                                        |                   |              |          |         |
|                     |                     |               |         |                                        |                   |              |          |         |
|                     |                     |               |         |                                        |                   |              |          |         |
|                     |                     |               |         |                                        |                   |              |          |         |
|                     |                     |               |         |                                        |                   |              |          |         |
|                     |                     |               |         |                                        |                   |              |          |         |
|                     |                     |               |         |                                        |                   |              |          |         |
|                     |                     |               |         |                                        |                   |              |          |         |
|                     |                     |               |         |                                        |                   |              |          |         |
|                     |                     |               |         |                                        |                   |              |          |         |
| Nombre:             |                     |               |         | ~~~~~~~~~~~~~~~~~~~~~~~~~~~~~~~~~~~~~~ |                   |              |          |         |
| Tipo:               |                     |               | •       | Arrastre aqui p                        | ara borrar        |              |          |         |
| Descripción:        | Elimir              | iar           |         | Restricciones                          | Mostrar/Ocultar   | PI           | evisuali | zar     |
|                     |                     | Guar          | lar     |                                        | 🗙 Ca              | ancelar      |          |         |

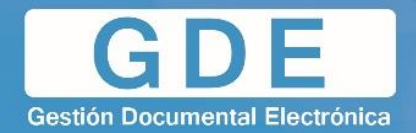

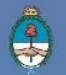

## 4.3 Funciones adicionales de los componentes

Al momento de agregar un componente al formulario, es posible definir atributos propios para cada componente. Los siguientes son:

- **Obligatorio:** utilizando esta opción, se especifica que el componente en cuestión se deberá completar obligatoriamente. El sistema no permitirá guardar un formulario que no contenga completados todos los campos obligatorios.
- **Indexar:** posibilita al administrador definir la información de un componente como meta dato, para luego buscarlo en el futuro dentro del sistema.
- **Ocultar:** permitirá definir si el componente se oculta mediante una lógica desencadenante. Esto último se explicará más adelante.

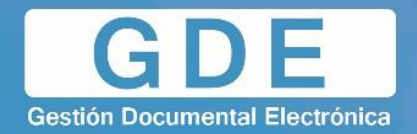

### 4.4 Lógica desencadenante – Restricciones

El sistema permite determinar si a un componente se le aplicará una restricción, es decir, definir un mensaje de error para un componente en un caso particular definido por el administrador. Para ello, los pasos a seguir serán los siguientes:

1. Dentro del workspace, seleccionar el botón "Restricciones" y se desplegara la ventana "ABM Restricción".

| ABM Restricción          |           |                     |                       |              | ×        |
|--------------------------|-----------|---------------------|-----------------------|--------------|----------|
|                          |           | Nueva restricción   | Aplicar               |              |          |
| Componente a restringir: |           | ▼ Mensaje<br>:      | de error              |              |          |
| Condición Componente a   | a validar | Condición a cumplir | Método de comparación | Comparar con | Eliminar |
|                          | •         | T                   | •                     |              | •        |
|                          |           |                     |                       |              | ]        |
|                          |           |                     |                       |              |          |
|                          |           |                     |                       |              |          |
|                          |           |                     |                       |              |          |
|                          |           |                     |                       |              |          |
|                          |           |                     |                       |              |          |
|                          |           |                     |                       |              |          |

- 2. Seleccionar en el campo "Componente a restringir" el componente al cual se quiere aplicar la restricción.
- 3. Ingresar el mensaje a ser mostrado sobre el componente a restringir si se cumple la condición sobre el componente a validar.
- 4. Seleccione en el campo "Componente a validar" el componente sobre el cual se validará la "Condición a cumplir" y completar con la condición a cumplir.
- 5. Es posible restringir más de un componente. Para ello se debe pulsar el botón "+" debajo de la leyenda "Componente a restringir".
- 6. En caso de desearse aplicar más de una restricción, previamente se debe pulsar el botón "Nueva Restricción"
- 7. Seleccione el botón aplicar para aplicar las restricciones a los componentes.
- 8. Para corroborar la restricción creada, desde **Previsualizar** se puede realizar una prueba con el proceso de guardado que validará la restricción creada en caso de no cumplir la condición.

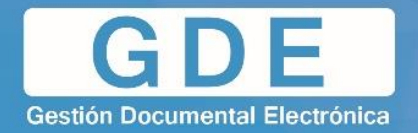

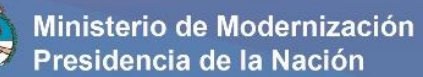

**Ejemplo:** "Si se coloca alguna palabra en el campo tipo de tratamiento, será obligatorio colocar la fecha de inicio de tratamiento/Internación"

| ABM Formulario    |                           |                             |                                     |         |                              |                          |             |           | ×       |
|-------------------|---------------------------|-----------------------------|-------------------------------------|---------|------------------------------|--------------------------|-------------|-----------|---------|
| Componentes:      |                           |                             |                                     |         |                              |                          |             |           |         |
| INTBOX            | Nomb                      | re de Formulario:           | Formulario de Prueba de Restricción |         |                              |                          |             |           |         |
| Cajas de Datos    | Descri                    | pción:                      | Formulari                           | o de pr | ueba de restricción sobre co | mponentes                |             |           |         |
| IntBox - Generico |                           |                             |                                     |         |                              |                          |             | d         |         |
|                   | Instanc                   | ias de Componente           | s:                                  |         |                              |                          |             |           |         |
|                   | Orden                     | Componente                  |                                     |         | Nombre                       | Etiqueta                 | Obligatorio | Indexar   | Ocultar |
|                   | 0                         | TextBox - 3 Lineas<br>Carac | - 250                               |         | tipo_tratamiento             | Tipo Tratamiento         |             |           |         |
|                   | 1                         | DateBox - Generic           | 0                                   | ō,      | fecha_inicio_tratamiento     | Fecha inicio tratamiento |             |           |         |
| Nombre:           |                           |                             |                                     |         |                              |                          |             |           |         |
| Tipo:             | Arrastre aqui para borrar |                             |                                     |         |                              |                          |             |           |         |
| Descripción:      |                           | Eliminar                    |                                     |         | Restricciones                | Mostrar/Ocultar          | D PI        | evisualiz | ar      |
|                   |                           |                             | Guar                                | lar     |                              | 💙 Car                    | ncelar      |           |         |

1. Dentro del ABM Restricción, seleccionaremos "fecha\_inicio\_tratamiento" en la lista desplegable de **Componente a restringir**.

| ABM Restricción             |                                         |                     |                       |              | ×        |
|-----------------------------|-----------------------------------------|---------------------|-----------------------|--------------|----------|
|                             |                                         | Nueva restricción   | n Aplicar             |              |          |
| Componente a<br>restringir: | tipo_tratamiento<br>fecha_inicio_tratar | miento رائم.        | e de error            |              |          |
| Condición Componente        | a validar<br>🔻                          | Condición a cumplir | Método de comparación | Comparar con | Eliminar |
| L                           |                                         | 1                   | 1                     |              |          |
|                             |                                         |                     |                       |              |          |
|                             |                                         |                     |                       |              |          |
|                             |                                         |                     |                       |              |          |
|                             |                                         |                     |                       |              |          |
|                             |                                         |                     |                       |              |          |
|                             |                                         |                     |                       |              |          |

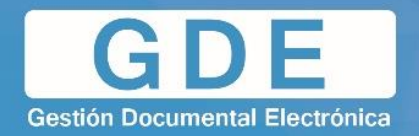

2. En Mensaje de error ingresaremos "Debe ingresar una fecha de inicio".

| A | BM Restricció             | 1                     | Nombre de Form         | Formulario de Prueba         | l de Restricción      | ×        |
|---|---------------------------|-----------------------|------------------------|------------------------------|-----------------------|----------|
|   |                           |                       | Nueva restricción      | n 📝 Aplicar                  |                       |          |
|   | Componente<br>restringir: | e a fecha_inicio_trat | amiento • Mensaje<br>: | e de error Debe ingresar una | i fecha de inicio 🛛 🗍 | × (      |
|   | Condición                 | Componente a validar  | Condición a cumplir    | Método de comparación        | Comparar con          | Eliminar |
|   | -                         | •                     | <b></b>                |                              |                       | -        |
| Ľ |                           |                       |                        |                              |                       |          |
|   |                           |                       |                        |                              |                       |          |
|   |                           |                       |                        |                              |                       |          |
|   |                           |                       |                        |                              |                       |          |
|   |                           |                       |                        |                              |                       |          |
|   |                           |                       |                        |                              |                       |          |
|   |                           |                       |                        |                              |                       |          |
|   |                           |                       |                        |                              |                       |          |
| L |                           |                       |                        |                              |                       |          |

**3.** Dentro del campo **Componente a validar** completaremos con "tipo\_tratamiento".

| A | 3M Restricció            |                                          |               |                     |               |            |                 |                     | ×        |
|---|--------------------------|------------------------------------------|---------------|---------------------|---------------|------------|-----------------|---------------------|----------|
|   |                          |                                          |               |                     | a restricciór | n 💊        | Aplicar         |                     |          |
|   | Component<br>restringir: | e a fect                                 | na_inicio_tra | tamiento 🔻          | Mensaje<br>:  | e de error | Debe ingresar u | ına fecha de inicio | ×        |
|   | Condición                | Componente a val                         | idar          | Condición a cumplir |               | Método de  | comparación     | Comparar con        | Eliminar |
|   | -                        | ļ                                        | -             |                     | •             |            | •               |                     | -        |
| L |                          | tipo_tratamiento<br>fecha inicio tratami | վերը 📃        | ,                   |               | ,          |                 | ,                   |          |
|   |                          |                                          |               |                     |               |            |                 |                     |          |
|   |                          |                                          |               |                     |               |            |                 |                     |          |
|   |                          |                                          |               |                     |               |            |                 |                     |          |
|   |                          |                                          |               |                     |               |            |                 |                     |          |
|   |                          |                                          |               |                     |               |            |                 |                     |          |
|   |                          |                                          |               |                     |               |            |                 |                     |          |
|   |                          |                                          |               |                     |               |            |                 |                     |          |
|   |                          |                                          |               |                     |               |            |                 |                     |          |
|   |                          |                                          |               |                     |               |            |                 |                     |          |
|   |                          |                                          |               |                     |               |            |                 |                     |          |
|   |                          |                                          |               |                     |               |            |                 |                     |          |
| 1 |                          |                                          |               |                     |               |            |                 |                     |          |
| 1 |                          |                                          |               |                     |               |            |                 |                     |          |

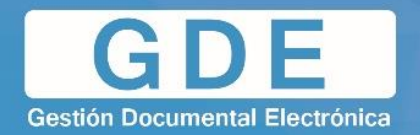

4. En el campo Condición a cumplir, completaremos con la opción "NO\_VACIO".

| ABM Restricción                |                                               | oa de Restricción 🛛 🗙 |
|--------------------------------|-----------------------------------------------|-----------------------|
|                                | Nueva restricción 🛛 💉 Aplicar                 |                       |
| Componente a fecha_inicio_trat | amiento   Mensaje de error Debe ingresar un : | na fecha de inicio 🔀  |
| Condición Componente a validar | Condición a cumplir Método de comparación     | Comparar con Eliminar |
| ▼ tipo_tratamiento ▼           | NO_VACIO                                      |                       |
|                                | 25                                            |                       |
|                                |                                               |                       |
|                                |                                               |                       |
|                                |                                               |                       |
|                                |                                               |                       |
|                                |                                               |                       |
|                                |                                               |                       |
|                                |                                               |                       |
|                                |                                               |                       |
|                                |                                               |                       |
|                                |                                               |                       |
|                                |                                               |                       |
|                                |                                               |                       |
|                                |                                               |                       |

5. Seleccionaremos "Aplicar" para guardar la restricción creada.

| BM Restricción            |                       |                        |                          |                     |          |
|---------------------------|-----------------------|------------------------|--------------------------|---------------------|----------|
|                           |                       | Nueva restricció       | n Aplicar                |                     |          |
| Componente<br>restringir: | e a fecha_inicio_trat | amiento 🔻 Mensaje<br>: | e de error Debe ingresar | una fecha de inicio | <b>X</b> |
| Condición                 | Componente a validar  | Condición a cumplir    | Método de comparación    | Comparar con        | Eliminar |
|                           | tipo_tratamiento      |                        |                          |                     | •        |
|                           |                       |                        |                          |                     |          |
|                           |                       |                        |                          |                     |          |
|                           |                       |                        |                          |                     |          |
|                           |                       |                        |                          |                     |          |
|                           |                       |                        |                          |                     |          |
|                           |                       |                        |                          |                     |          |
|                           |                       |                        |                          |                     |          |
|                           |                       |                        |                          |                     |          |
|                           |                       |                        |                          |                     |          |
|                           |                       |                        |                          |                     |          |
|                           |                       |                        |                          |                     |          |

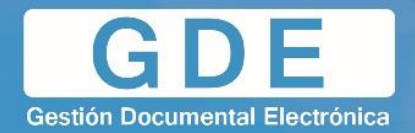

6. De vuelta en el ABM Formulario, seleccionaremos Previsualizar.

| ABM Formulario    |                           |                               |           |        |                              |                          |             |             | ×       |
|-------------------|---------------------------|-------------------------------|-----------|--------|------------------------------|--------------------------|-------------|-------------|---------|
| Componentes:      |                           |                               |           |        |                              |                          |             |             |         |
| INTBOX            | Nombre                    | de Formulario:                | Formulari | de Pr  | ueba de Restricción          |                          |             |             |         |
|                   |                           |                               | Formulari | de pri | ueba de restricción sobre co | omponentes               |             | 1           |         |
| Cajas de Datos    | Descrip                   | ción:                         |           |        |                              |                          |             |             |         |
| IntBox - Generico |                           |                               |           |        |                              |                          |             |             |         |
|                   | Instancia                 | s de Componente               | s:        |        |                              |                          |             |             |         |
|                   | Orden                     | Componente                    |           |        | Nombre                       | Etiqueta                 | Obligatorio | Indexar     | Ocultar |
|                   | 0                         | TextBox - 3 Lineas ·<br>Carac | - 250     | ō,     | tipo_tratamiento             | Tipo Tratamiento         |             |             |         |
|                   | 1 1                       | DateBox - Generico            | )         |        | fecha_inicio_tratamiento     | Fecha inicio tratamiento |             |             |         |
|                   |                           |                               |           |        |                              |                          |             |             |         |
|                   |                           |                               |           |        |                              |                          |             |             |         |
|                   |                           |                               |           |        |                              |                          |             |             |         |
|                   |                           |                               |           |        |                              |                          |             |             |         |
|                   |                           |                               |           |        |                              |                          |             |             |         |
|                   |                           |                               |           |        |                              |                          |             |             |         |
|                   |                           |                               |           |        |                              |                          |             |             |         |
|                   |                           |                               |           |        |                              |                          |             |             |         |
|                   |                           |                               |           |        |                              |                          |             |             |         |
|                   |                           |                               |           |        |                              |                          |             |             |         |
| Nombre:           |                           |                               |           |        | ~                            |                          |             |             |         |
| Tipo:             | Arrastre aqui para borrar |                               |           |        |                              |                          |             |             |         |
| Descripción:      |                           | Eliminar                      |           |        | Restricciones                | Mostrar/Ocultar          | D P         | evis (Raliz | ar      |
|                   |                           |                               | Guard     | ar     |                              | 🗙 Ca                     | ncelar      |             |         |

7. Ingresaremos un texto en el campo "Tipo de tratamiento".

| revisualización de Formularios Controlados Nombre de Formulario Formulario de Prueba Restricción |             |   |        |  |  |  |
|--------------------------------------------------------------------------------------------------|-------------|---|--------|--|--|--|
| Tipo tratamiento                                                                                 | Tratamiento |   |        |  |  |  |
| Fecha inicio tratamiento                                                                         | 31          |   |        |  |  |  |
|                                                                                                  |             |   |        |  |  |  |
|                                                                                                  |             |   |        |  |  |  |
|                                                                                                  |             |   |        |  |  |  |
|                                                                                                  |             |   |        |  |  |  |
|                                                                                                  |             |   |        |  |  |  |
|                                                                                                  |             |   |        |  |  |  |
|                                                                                                  |             |   |        |  |  |  |
|                                                                                                  |             |   |        |  |  |  |
|                                                                                                  |             |   |        |  |  |  |
|                                                                                                  |             |   |        |  |  |  |
|                                                                                                  |             |   |        |  |  |  |
|                                                                                                  |             |   |        |  |  |  |
|                                                                                                  |             |   |        |  |  |  |
| Prueba de guardado                                                                               |             | > | Volver |  |  |  |

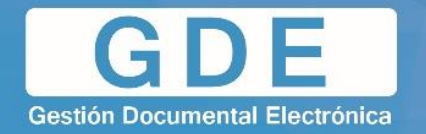

8. Probaremos la restricción seleccionando "Prueba de Guardado. Se mostrará entonces el mensaje de error anteriormente definido: "Debe ingresar una fecha de inicio".

| Previsualización de Formularios Controlados |                   |                                     |        |
|---------------------------------------------|-------------------|-------------------------------------|--------|
| Tipo tratamiento                            | Tratamiento       | .#                                  |        |
| Fecha inicio tratamiento                    | <u> </u>          | 🗘 Debe ingresar una fecha de inicio | x      |
|                                             |                   |                                     |        |
|                                             |                   |                                     |        |
|                                             |                   |                                     |        |
|                                             |                   |                                     |        |
|                                             |                   |                                     |        |
|                                             |                   |                                     |        |
|                                             |                   |                                     |        |
|                                             |                   |                                     |        |
|                                             |                   |                                     |        |
|                                             |                   |                                     |        |
| Prueba de guardado                          | ر <del>ا</del> م) | ×                                   | Volver |

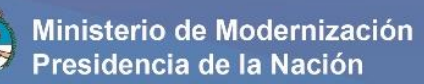

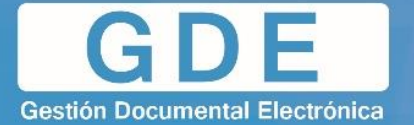

**Ejemplo 2:** Agregaremos 2 componentes nuevos, **Intbox:** "edad", e **Intbox:** "numero\_obra\_soc".

La restricción será: "Si la edad del paciente es mayor a 18 años, debe completar el número de obra social"

| ABM Formulario    |                           |                    |          |          |                          |                            |             |            | ×       |
|-------------------|---------------------------|--------------------|----------|----------|--------------------------|----------------------------|-------------|------------|---------|
| Componentes:      |                           |                    |          |          |                          |                            |             |            |         |
| INTBOX            | Nomb                      | re de Formulario:  | Formular | io de Pr | ueba de Restricción      |                            |             |            |         |
|                   |                           |                    | Formular | io de pr | ueba de restricción sobr | e componentes              |             | 1          |         |
| Cajas de Datos    | Descri                    | pción:             |          |          |                          |                            |             |            |         |
| IntBox - Generico |                           |                    |          |          |                          |                            |             | at         |         |
|                   | Instanc                   | ias de Componente  | s:       |          |                          |                            |             |            |         |
|                   | Orden                     | Componente         |          |          | Nombre                   | Etiqueta                   | Obligatorio | Indexar    | Ocultar |
|                   | 0                         | TextBox - 3 Lineas | - 250    | R.       | tipo_tratamiento         | Tipo Tratamiento           | <b>m</b>    |            |         |
|                   | 1                         | DateBox - Generic  | 0        |          | fecha_inicio_tratamient  | o Fecha inicio tratamiento |             |            |         |
|                   | 2                         | IntBox - Generico  |          |          | edad                     | Edad                       |             |            |         |
|                   | 3                         | IntBox - Generico  |          | ō,       | numero_obra_soc          | Nro Obra Social            |             |            |         |
|                   |                           |                    |          |          |                          |                            |             |            |         |
|                   |                           |                    |          |          |                          |                            |             |            |         |
|                   |                           |                    |          |          |                          |                            |             |            |         |
|                   |                           |                    |          |          |                          |                            |             |            |         |
|                   |                           |                    |          |          |                          |                            |             |            |         |
|                   |                           |                    |          |          |                          |                            |             |            |         |
|                   |                           |                    |          |          |                          |                            |             |            |         |
|                   |                           |                    |          |          |                          |                            |             |            |         |
|                   |                           |                    |          |          |                          |                            |             |            |         |
| Nombre:           |                           |                    |          |          |                          |                            |             |            |         |
| Tipo:             | Arrastre aqui para borrar |                    |          |          |                          |                            |             |            |         |
| Descrinción       |                           | Eliminar           |          | A        | Restricciones            | Mostrar/Ocultar            | <b>P</b>    | revisualiz | ar      |
|                   |                           | ĺ                  | Guar     | dar      |                          | 🗙 Ca                       | ncelar      |            |         |

1. Dentro del workspace, seleccionar el botón "Restricciones" y dentro del ABM Restricciones, seleccionar "Nueva restricción".

| ABM Restricción                |                     |                            |                 | ×        |
|--------------------------------|---------------------|----------------------------|-----------------|----------|
|                                | Nueva restricciór   | Aplicar                    |                 |          |
| Componente a fecha_inicio_tra  | mitacion   Mensaje  | de error Debe ingresar una | fecha de inicio | ×        |
| Condición Componente a validar | Condición a cumplir | Método de comparación      | Comparar con    | Eliminar |
| ▼ tipo_tratamiento ▼           | NO_VACIO -          |                            |                 | •        |
| Componente a restringir.       | Mensaje     :       | de error                   |                 |          |
| Condición Componente a validar | Condición a cumplir | Método de comparación      | Comparar con    | Eliminar |
| <b>_</b>                       |                     | •                          |                 | •        |
|                                |                     |                            |                 |          |

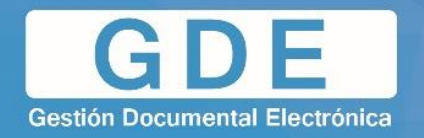

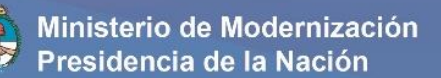

2. El componente a restringir será: "numero\_obra\_soc" y el mensaje de error será: "Debe completar el número de obra social".

| ABM Restricci           |                        |                         |                            | de Restricción 🛛 💌           |
|-------------------------|------------------------|-------------------------|----------------------------|------------------------------|
|                         |                        | Nueva restricciór       | Aplicar                    |                              |
| Componer<br>restringir: | te a fecha_inicio_trai | nitacion • Mensaje<br>: | de error Debe ingresar una | fecha de inicio 🔀            |
| Condición               | Componente a validar   | Condición a cumplir     | Método de comparación      | Comparar con Eliminar        |
| -                       | tipo_tratamiento       | NO_VACIO                | •                          | •                            |
| Componer<br>restringir: | te a numero_obra_s     | oc • Mensaje<br>:       | de error Debe completar co | n el número de obra social I |
| Condición               | Componente a validar   | Condición a cumplir     | Método de comparación      | Comparar con Eliminar        |
| -                       | •                      | •                       | •                          | •                            |
|                         |                        |                         |                            |                              |

3. El componente a validar será: "edad", y la condición a cumplir será: "Mayor".

| ABM Restricció           |                        |                        |                            |                       | ×        |
|--------------------------|------------------------|------------------------|----------------------------|-----------------------|----------|
|                          |                        | Nueva restricciór      | h Aplicar                  |                       |          |
| Component<br>restringir: | te a fecha_inicio_tral | amiento • Mensaje<br>: | de error Debe ingresar una | fecha de inicio       |          |
| Condición                | Componente a validar   | Condición a cumplir    | Método de comparación      | Comparar con          | Eliminar |
| -                        | tipo_tratamiento 💌     |                        | •                          |                       | 9        |
| Component<br>restringir: | te a numero_obra_s     | oc • Mensaje<br>:      | de error Debe completar el | número de obra social | ×        |
| Condición                | Componente a validar   | Condición a cumplir    | Método de comparación      | Comparar con          | Eliminar |
|                          | edad 💌                 | MAYOR                  | •                          |                       |          |
|                          |                        |                        |                            |                       |          |

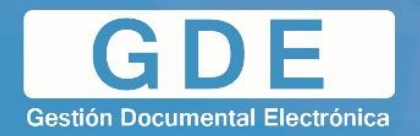

4. El método de comparación a utilizar será "Valor", y se realizará la comparación con el número 17.

| AE | M Restricciór             |                      |                     |                |                       |                               | ×        |
|----|---------------------------|----------------------|---------------------|----------------|-----------------------|-------------------------------|----------|
|    |                           |                      | Nueva r             | estricción     | Aplicar               |                               |          |
|    | Componente<br>restringir: | e a fecha_inicio_t   | ratamiento 💌        | Mensaje d<br>: | le error Debe ingres  | ar una fecha de inicio        | ×        |
|    | Condición                 | Componente a validar | Condición a cumplir | N              | létodo de comparación | Comparar con                  | Eliminar |
|    | -                         | tipo_tratamiento     | NO_VACIO            | 1              |                       |                               | -        |
|    | Componente<br>restringir: | e anumero_obra       | _500 ▼              | Mensaje d<br>: | le error Debe comple  | etar el número de obra social | ×        |
|    | Condición                 | Componente a validar | Condición a cumplir | N              | létodo de comparación | Comparar con                  | Eliminar |
|    | -                         | edad 💌               | MAYOR               |                | Valor                 | 17                            | 9        |
|    |                           |                      |                     |                |                       |                               |          |

- 5. Confirmaremos las modificaciones con el botón Aplicar.
- 6. Luego, realizaremos una nueva previsualización.

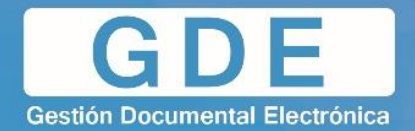

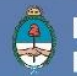

Ejemplo 3: Crearemos una restricción para varios componentes (Y/O)

La restricción será: Si la edad es mayor a 18, y el tipo de tratamiento es una "radiografía", se deberá completar una fecha para el turno de dicho tratamiento.

- 1. Agregaremos otro componente para realizar restricciones en conjunto. Para ello pulsaremos el botón con el símbolo de "+". Para este caso seleccionaremos la condición "Y" de la lista desplegable.
- 2. El componente a restringir será: fecha\_inicio\_tratamiento
- 3. Para el primer caso completaremos:
  - Componente a validar: "edad"
  - Condición a cumplir: MAYOR
  - Método de comparación: Valor
  - Comparar con: 17
- 4. Para el segundo caso completaremos:
  - Componente a validar: "tipo\_tratamiento"
  - Condición a cumplir: IGUAL
  - Método de comparación: Valor
  - Comparar con: radiografía

| BM Restricción                                                                            |                                                                                                    |                                                                                                    |                                                                                                    |                                                               |          |  |  |  |
|-------------------------------------------------------------------------------------------|----------------------------------------------------------------------------------------------------|----------------------------------------------------------------------------------------------------|----------------------------------------------------------------------------------------------------|---------------------------------------------------------------|----------|--|--|--|
| Nueva restricción 💉 Aplicar                                                               |                                                                                                    |                                                                                                    |                                                                                                    |                                                               |          |  |  |  |
| Componente a restringir:                                                                  |                                                                                                    |                                                                                                    |                                                                                                    |                                                               |          |  |  |  |
| Condición                                                                                 | Componente a validar                                                                               | Condición a cumplir                                                                                     | Método de comparación                                                                                        | Comparar con                                                  | Eliminar |  |  |  |
| -                                                                                         | edad 🔻                                                                                             | MAYOR                                                                                                   | Valor                                                                                                    | 17                                                            | -        |  |  |  |
| Y -                                                                                       | tipo_tratamiento 🔻                                                                                 | IGUAL                                                                                                   | Valor                                                                                                    | radiografia                                                   | -        |  |  |  |
| Component                                                                                 | e a facha inicio tra                                                                               | tamiento <b>v</b> Mensai                                                                                | e de error Debe ingreser un                                                                                  | a fecha de inicio                                             |          |  |  |  |
| Componente<br>estringir:                                                                  | e a fecha_inicio_tra                                                                               | tamiento ▼ Mensaj<br>:                                                                                  | e de error Debe ingresar un                                                                                  | na fecha de inicio                                            |          |  |  |  |
| Component<br>restringir:<br>••<br>Condición                                               | e a fecha_inicio_tra                                                                               | tamiento Mensaj<br>:<br>Condición a cumplir                                                             | e de error Debe ingresar un<br>Método de comparación                                                         | a fecha de inicio<br>Comparar con                             | Eliminar |  |  |  |
| Component<br>restringir:<br>Condición                                                     | e a fecha_inicio_tra Componente a validar tipo_tratamiento                                         | tamiento Mensaj<br>:<br>Condición a cumplir<br>NO_VACIO T                                               | e de error Debe ingresar un<br>Método de comparación                                                         | na fecha de inicio<br>Comparar con                            | Eliminar |  |  |  |
| Componenti<br>restringir:                                                                 | e a fecha_inicio_tra Componente a validar tipo_tratamiento e a numero_obra_s                       | tamiento Mensaj<br>:<br>Condición a cumplir<br>NO_VACIO<br>soc Mensaj<br>:                              | e de error Debe ingresar un<br>Método de comparación<br>e de error Debe completar e                          | a fecha de inicio<br>Comparar con<br>el número de obra social | Eliminar |  |  |  |
| Component<br>estringir:<br>Condición<br>Component<br>estringir:<br>Component<br>Component | e a fecha_inicio_tra Componente a validar tipo_tratamiento  e a numero_obra_s Componente a validar | tamiento Mensaj<br>Condición a cumplir<br>NO_VACIO<br>soc<br>Condición a cumplir<br>Condición a cumplir | e de error Debe ingresar un<br>Método de comparación<br>e de error Debe completar d<br>Método de comparación | el número de obra social                                      | Eliminar |  |  |  |

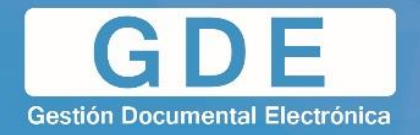

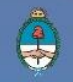

- 5. Confirmaremos las modificaciones con el botón Aplicar.
- 6. Luego, realizaremos una nueva previsualización.

| Previsualización de Formularios Controlados |             |                                   |        |  |  |  |  |
|---------------------------------------------|-------------|-----------------------------------|--------|--|--|--|--|
| Tipo Tratamiento                            | radiografia | .h.                               |        |  |  |  |  |
| Fecha inicio tratamiento                    | <u> </u>    | 🗘 Debe completar la fecha para el | x      |  |  |  |  |
| Edad                                        | 29          | turno                             |        |  |  |  |  |
| Nro Obra Social                             |             |                                   |        |  |  |  |  |
|                                             |             |                                   |        |  |  |  |  |
| Prueba de guardado                          | dm)         | ×                                 | Volver |  |  |  |  |

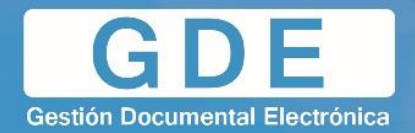

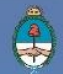

4.4 Lógica desencadenante - Mostrar / Ocultar

El sistema permite determinar un cambio de visibilidad para uno o varios componentes en específico. Para ello utilizaremos la funcionalidad especial anteriormente mencionada **Ocultar**.

Cabe aclarar que, ya que se mencionó que los **Separators** nuclean un conjunto de información, únicamente es necesario marcar como "oculto" al separator que contiene la información que queremos ocultar; por lo que no es necesario ocultar los componentes que integran dicho separator.

El proceso para definir esta lógica es la siguiente:

- 1. Definir los componentes necesarios en el workspace.
- 2. Tildar "Ocultar" en los componentes que se creen necesarios
- 3. Pulsar el botón "Mostrar/Ocultar"
- 4. Se mostrará una nueva ventana similar al ABM Restricciones.
- 5. Se completará la lógica de la misma forma que las restricciones, con la diferencia de que, en vez de un mensaje de error, el sistema cambiará la visualización dependiendo de lo establecido.

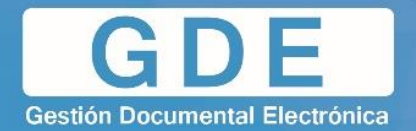

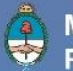

**Por ejemplo:** Se debe crear un formulario estableciendo un combobox inicial, que según el valor devuelto (Persona Física o Persona Jurídica), debe devolver el formulario correspondiente para cada uno. En el primer caso el usuario deberá completar "nombre", "apellido", y "número de DNI"; y en el segundo "razón social", "tipo de sociedad" y "fecha de registro".

1. Completar el workspace con lo solicitado, marcando como "ocultos" los separators necesarios.

| Componentes:       |                           |                    |           |          |                             |                        |             |            |          |
|--------------------|---------------------------|--------------------|-----------|----------|-----------------------------|------------------------|-------------|------------|----------|
| DATEBOX            | Nomb                      | re de Formulario:  | Formulari | o de pr  | ueba de "Mostrar / Ocultar" |                        |             |            |          |
| persona            |                           |                    | Formulari | o corre: | spondiente a una prueba d   | • "Mostrar / Ocultar". |             |            |          |
| Cajas de Datos     | Descr                     | ipción:            |           |          |                             |                        |             |            |          |
| DateBox - Generico |                           |                    |           |          |                             |                        |             |            |          |
|                    | Instan                    | cias de Componente | es:       |          |                             |                        |             |            |          |
|                    | Order                     | Componente         |           |          | Nombre                      | Etiqueta               | Obligatorio | Indexar    | Ocultar  |
|                    | 0                         | Combobox - Tipo F  | Persona   |          | tipo_persona                | Tipo de Persona        |             |            |          |
|                    | 1                         | Separator - Generi | ico       |          | persona_fisica              | Persona Física         |             |            | 1        |
|                    | 2                         | TextBox - Generico |           | Ĩ,       | nombre                      | Nombre                 |             |            |          |
|                    | 3                         | TextBox - Generico |           | ō,       | apellido                    | Apellido               |             |            |          |
|                    | 4                         | TextBox - Solo Nun | neros     | ō,       | num_dni                     | Nro. de DNI            |             |            |          |
|                    | 5                         | Separator - Generi | ico       | ō,       | persona_juridica            | Persona Jurídica       |             |            | <b>v</b> |
|                    | 6                         | TextBox - Generico |           | Ĩ.       | razon_social                | Razon Social           |             |            |          |
|                    | 7                         | TextBox - Generico |           | ō,       | tipo_sociedad               | Tipo de Sociedad       |             |            |          |
|                    | 8                         | DateBox - Generic  | 0         | Ĩ.       | fecha_registro              | Fecha de Registro      |             |            |          |
|                    |                           |                    |           |          |                             |                        |             |            |          |
| Nombre:            |                           |                    |           |          |                             |                        |             |            |          |
| Tipo:              | Arrastre aqui para borrar |                    |           |          |                             |                        |             |            |          |
| Descripción:       |                           | Eliminar           |           |          | Restricciones               | Mostrar/Ocultar        | PI          | revisualiz | ar       |
|                    |                           |                    | Guar      | lar      |                             | V Ca                   | ncelar      |            |          |

2. Pulsar en "Mostrar/Ocultar". Se mostrará el ABM.

| Mostrar/Ocultar                      | Nombre de Form      | ulario: Formulario de prueba | de "Mostrar / Ocultar" | ×        |
|--------------------------------------|---------------------|------------------------------|------------------------|----------|
|                                      | Nueva restricción   | n Aplicar                    |                        |          |
| Componentes que cambian visibilidad: | P                   |                              |                        | ×        |
| Condición Componente a validar       | Condición a cumplir | Método de comparación        | Comparar con           | Eliminar |
|                                      | •                   | •                            |                        | •        |
|                                      |                     |                              |                        |          |
|                                      |                     |                              |                        |          |
|                                      |                     |                              |                        |          |
|                                      |                     |                              |                        |          |
|                                      |                     |                              |                        |          |
|                                      |                     |                              |                        |          |
|                                      |                     |                              |                        |          |
|                                      |                     |                              |                        |          |
|                                      |                     |                              |                        |          |
| 1                                    |                     |                              |                        |          |

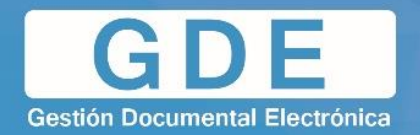

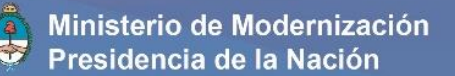

- 3. Definiremos la primera restricción que afecta a las **Personas Físicas** de la siguiente manera:
  - Componente que cambia visibilidad: "persona\_fisica"
  - Componente a validar: "tipo\_persona"
  - Condición a cumplir: IGUAL
  - Método de comparación: Valor
  - Comparar con: "Física"

| Mostrar/Ocultar                      |                     |                       |                 | ×        |
|--------------------------------------|---------------------|-----------------------|-----------------|----------|
|                                      | Nueva restricción   | n Aplicar             |                 |          |
| Componentes que cambian visibilidad: | persona_fisica,     |                       |                 | ×        |
|                                      |                     |                       |                 |          |
| Condición Componente a validar       | Condición a cumplir | Método de comparación | Comparar con    | Eliminar |
| Tipo_persona T                       | IGUAL               | Valor 🔻               | Física <u>I</u> | 9        |
|                                      |                     |                       |                 |          |
|                                      |                     |                       |                 |          |
|                                      |                     |                       |                 |          |
|                                      |                     |                       |                 |          |
|                                      |                     |                       |                 |          |
|                                      |                     |                       |                 |          |
|                                      |                     |                       |                 |          |
|                                      |                     |                       |                 |          |
|                                      |                     |                       |                 |          |
|                                      |                     |                       |                 |          |
|                                      |                     |                       |                 |          |
|                                      |                     |                       |                 |          |
|                                      |                     |                       |                 |          |

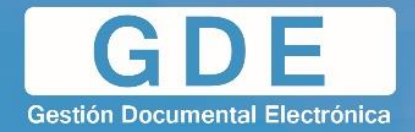

- 4. Pulsaremos **Nueva restricción** y definiremos la segunda restricción que afecta a las **Personas Jurídicas** de la siguiente manera:
  - Componente que cambia visibilidad: "persona\_juridica"
  - Componente a validar: "tipo\_persona"
  - Condición a cumplir: IGUAL
  - Método de comparación: Valor
  - Comparar con: "Jurídica"
- 5. Pulsaremos **Aplicar** para guardar las restricciones.

| Mostrar/Oculta |                              |                     |                       |              | ×        |
|----------------|------------------------------|---------------------|-----------------------|--------------|----------|
|                |                              | Nueva restricció    | in Aplicar            |              |          |
| Componer       | tes que cambian visibilidad: | persona_fisica,     | <u>(</u>              |              | ×        |
| Condición      | Componente a validar         | Condición a cumplir | Método de comparación | Comparar con | Eliminar |
|                | tipo_persona 🔻               | IGUAL               | Valor 🔻               | Física       | •        |
| Componer       | tes que cambian visibilidad: | persona_juridica,   |                       |              | ×        |
| Condición      | Componente a validar         | Condición a cumplir | Método de comparación | Comparar con | Eliminar |
| -              | tipo_persona 🔻               | IGUAL 🔻             | Valor 🔻               | Jurídica     | •        |
|                |                              |                     |                       |              |          |

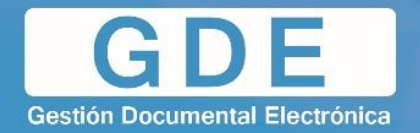

- 6. Realizando una previsualización del formulario, podremos validar que:
  - En un estado inicial, únicamente se muestra el combobox: "Tipo de persona".

| Previsualización de Formularios Controlados |   |   |        |
|---------------------------------------------|---|---|--------|
| Tipo de Persona                             | - |   |        |
|                                             | 1 |   |        |
|                                             |   |   |        |
|                                             |   |   |        |
|                                             |   |   |        |
|                                             |   |   |        |
|                                             |   |   |        |
|                                             |   |   |        |
|                                             |   |   |        |
|                                             |   |   |        |
|                                             |   |   |        |
|                                             |   |   |        |
|                                             |   |   |        |
|                                             |   |   |        |
|                                             |   |   |        |
|                                             |   |   |        |
|                                             |   |   |        |
|                                             |   |   |        |
|                                             |   |   |        |
| Prueba de guardado                          |   | > | Volver |

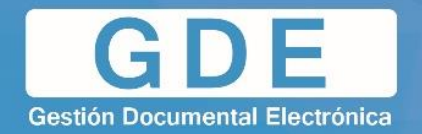

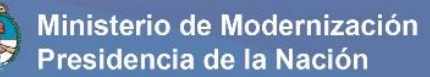

• Si del combobox se selecciona "Física", se mostrará el formulario correspondiente a dicho tipo.

| Previsualización de Formularios Controlado                                                                            | Nombre de Formu                                                                                                    |                                                     |
|----------------------------------------------------------------------------------------------------|----------------------------------------------------------------------------------------------------|-----------------------------------------------------|
| Tipo de Persona                                                                                                    | ļ                                                                                                    |                                                     |
| L                                                                                                    | [Vacio]<br>Física                                                                                                    |                                                     |
|                                                                                                    | Jurídica 🖑                                                                                                    |                                                     |
|                                                                                                    |                                                                                                    |                                                     |
|                                                                                                    |                                                                                                    |                                                     |
|                                                                                                    |                                                                                                    |                                                     |
|                                                                                                    |                                                                                                    |                                                     |
|                                                                                                    |                                                                                                    |                                                     |
|                                                                                                    |                                                                                                    |                                                     |
|                                                                                                    |                                                                                                    |                                                     |
|                                                                                                    |                                                                                                    |                                                     |
|                                                                                                    |                                                                                                    |                                                     |
|                                                                                                    |                                                                                                    |                                                     |
|                                                                                                    |                                                                                                    |                                                     |
|                                                                                                    |                                                                                                    |                                                     |
|                                                                                                    |                                                                                                    |                                                     |
|                                                                                                    |                                                                                                    |                                                     |
|                                                                                                    |                                                                                                    |                                                     |
| Prueba de quarda                                                                                                    | do                                                                                                    | Volver                                              |
|                                                                                                    |                                                                                                    |                                                     |
|                                                                                                    |                                                                                                    |                                                     |
| Previsualización de Formularios Controlados                                                                           | 🗧 🔻                                                                                                    | ario: Formulario de prueba de "Mostrar / Ocultar"   |
| Previsualización de Formularios Controlados<br>Tipo de Persona                                                        | Fisica                                                                                                    | ario: Formulario de prueba de "Mostrar / Ocultar"   |
| Previsualización de Formularios Controlado:<br>Tipo de Persona<br>Persona Física                                      | Física                                                                                                    | ario: Formulario de prueba de "Mostrar / Ocultar"   |
| Previsualización de Formularios Controlado<br>Tipo de Persona<br>Persona Física<br>Nombre                             | Física                                                                                                    | ario: LiFormulario de prueba de "Mostrar / Ocultar" |
| Previsualización de Formularios Controlado:<br>Tipo de Persona<br>Persona Física<br>Nombre<br>Apellido                | Física                                                                                                    | ario. Formulario de prueba de "Mostrar / Ocultar"   |
| Previsualización de Formularios Controlado:<br>Tipo de Persona<br>Persona Física<br>Nombre<br>Apellido<br>Nro, de DNI | Física                                                                                                    | ario: "Formulario de prueba de "Mostrar / Ocultar"  |
| Previsualización de Formularios Controlados<br>Tipo de Persona<br>Persona Física<br>Nombre<br>Apellido<br>Nro. de DNI | Fisica                                                                                                    | ario Ecornulario de prueba de "Mostrar / Ocultar"   |
| Previsualización de Formularios Controlado:<br>Tipo de Persona<br>Persona Física<br>Nombre<br>Apellido<br>Nro. de DNI | Física                                                                                                    | ano Formulario de prueba de 'Mostrar / Ocultar'     |
| Previsualización de Formularios Controlados<br>Tipo de Persona<br>Persona Física<br>Nombre<br>Apellido<br>Nro. de DNI | Física                                                                                                    | ario: "Formulario de prueba de "Mostrar / Ocuitar"  |
| Previsualización de Formularios Controlados<br>Tipo de Persona<br>Persona Física<br>Nombre<br>Apellido<br>Nro. de DNI | Fisica                                                                                                    | ario Ecomulario de prueba de "Mostrar / Ocultar"    |
| Previsualización de Formularios Controlado:<br>Tipo de Persona<br>Persona Física<br>Nombre<br>Apellido<br>Nro. de DNI | Física                                                                                                    | ario: Formulario de prueba de Mostrar / Ocultar     |
| Previsualización de Formularios Controlados<br>Tipo de Persona<br>Persona Física<br>Nombre<br>Apellido<br>Nro. de DNI | Física                                                                                                    | ario: "Formulario de prueba de "Mostrar / Ocuitar"  |
| Previsualización de Formularios Controlados<br>Tipo de Persona<br>Persona Física<br>Nombre<br>Apellido<br>Nro. de DNI | Fisica                                                                                                    | ario Formulario de prueba de "Hostrar / Ocultar"    |
| Previsualización de Formularios Controlado:<br>Tipo de Persona<br>Persona Física<br>Nombre<br>Apellido<br>Nro. de DNI | Física                                                                                                    | ano Formulario de prueba de Mostrar / Ocultar       |
| Previsualización de Formularios Controlados<br>Tipo de Persona<br>Persona Física<br>Nombre<br>Apellido<br>Nro. de DNI | Fisica                                                                                                    | ano Formulario de prueba de "Mostrar / Ocuitar"     |
| Previsualización de Formularios Controlados<br>Tipo de Persona<br>Persona Física<br>Nombre<br>Apellido<br>Nro. de DNI | Fisica                                                                                                    | ario "Formulario de prueba de "Hostrar / Ocultar"   |
| Previsualización de Formularios Controlados<br>Tipo de Persona<br>Persona Física<br>Nombre<br>Apellido<br>Nro. de DNI | Física                                                                                                    | ano Formulario de prueba de 'Mostrar / Ocultar'     |
| Previsualización de Formularios Controlados<br>Tipo de Persona<br>Persona Física<br>Nombre<br>Apellido<br>Nro. de DNI | Fisica                                                                                                    | ano Formulario de prueba de "Mostrar / Ocuitar"     |
| Previsualización de Formularios Controlado<br>Tipo de Persona<br>Persona Física<br>Nombre<br>Apellido<br>Nro. de DNI  | Fisica       Image: Constraint of the second second se | ano "Formulario de prueba de "Hostrar i Ocuitar"    |
| Previsualización de Formularios Controlados<br>Tipo de Persona<br>Persona Física<br>Nombre<br>Apellido<br>Nro. de DNI | Física                                                                                                    | ano Formulario de prueba de 'Nostrar / Ocultar'     |

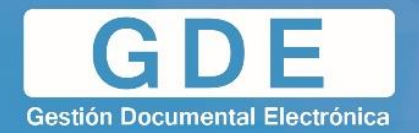

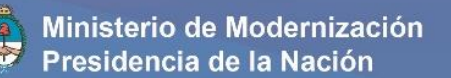

• Si del combobox se selecciona "Jurídica", se podrá visualizar el formulario correspondiente a dicho tipo.

| Previsualización de Formularios Controlados |                   |        |
|---------------------------------------------|-------------------|--------|
| Tipo de Persona                             |                   |        |
| -                                           | [Vacio]<br>Física |        |
|                                             | Jurídica          |        |
|                                             | _                 |        |
|                                             |                   |        |
|                                             |                   |        |
|                                             |                   |        |
|                                             |                   |        |
|                                             |                   |        |
|                                             |                   |        |
|                                             |                   |        |
|                                             |                   |        |
|                                             |                   |        |
|                                             |                   |        |
|                                             |                   |        |
|                                             |                   |        |
|                                             |                   |        |
| [                                           |                   |        |
| Prueba de guardado                          |                   | Volver |

| Previsualización de Formularios Controlados | Nombre de Formul | ulario: Formulario de prueba de "Mostrar / Ocultar" |  |
|---------------------------------------------|------------------|-----------------------------------------------------|--|
| Tipo de Persona                             | Jurídica         | •                                                   |  |
| Paraana lurídica                            | 1                |                                                     |  |
| Persona Junuica                             | - •              | ]                                                   |  |
| Razon Social                                |                  |                                                     |  |
| Tipo de Sociedad                            |                  |                                                     |  |
| Fecha de Registro                           | <u><u> </u></u>  |                                                     |  |
|                                             |                  |                                                     |  |
|                                             |                  |                                                     |  |
|                                             |                  |                                                     |  |
|                                             |                  |                                                     |  |
|                                             |                  |                                                     |  |
|                                             |                  |                                                     |  |
|                                             |                  |                                                     |  |
|                                             |                  |                                                     |  |
|                                             |                  |                                                     |  |
|                                             |                  |                                                     |  |
|                                             |                  |                                                     |  |
|                                             |                  |                                                     |  |
|                                             |                  |                                                     |  |
|                                             |                  |                                                     |  |
| Prueba de guardado                          | )                | X Volver                                            |  |

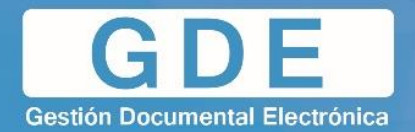

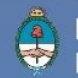

## 5. GESTIÓN DE MULTIVALORES

Esta herramienta nos permite administrar los **Combobox** y los **Bandbox** que creamos necesarios al momento de la creación de un formulario controlado.

Mediante el **ABM Combobox**, podremos:

- Crear un nuevo combobox
- Crear un nuevo bandbox
- Modificar los existentes
- Importar un combobox
- Importar un bandbox

| ABM Combobox - Gestio | n de Multivalores         | × |
|-----------------------|---------------------------|---|
|                       | Nombre                    |   |
| Nuevo Combo           | Combobox:                 |   |
| Ver Existentes        |                           |   |
| Cancelar              | Descripción:              |   |
| Importar Combobox     |                           |   |
| Importar Bandbox      | Tipo Bandbox              |   |
|                       | Descripción               |   |
|                       |                           |   |
|                       |                           |   |
|                       |                           |   |
|                       |                           |   |
|                       |                           |   |
|                       |                           |   |
|                       |                           |   |
|                       |                           |   |
|                       |                           |   |
|                       |                           |   |
|                       |                           |   |
|                       |                           |   |
|                       |                           |   |
|                       |                           |   |
|                       |                           |   |
|                       | Arrastre aqui para borrar |   |

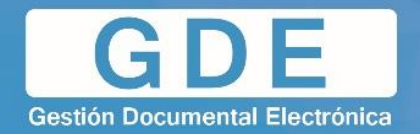

## 5.1 Crear un nuevo combobox

El proceso para la creación de un nuevo combobox consta de los siguientes pasos:

1. Dentro del ABM Combobox, completaremos con el nombre del combobox a crear y agregaremos una descripción del mismo.

| ABM Combobox - Gestio | n de Multivalor     |                           | X |
|-----------------------|---------------------|---------------------------|---|
| Nuevo Combo           | Nombre<br>Combobox: | Combobox de prueba        |   |
| Ver Existentes        |                     | Prueba T                  |   |
| Cancelar              | Descripción:        | L                         |   |
| Importar Combobox     |                     | ii.                       |   |
| Importar Bandbox      |                     | Tipo Bandbox              |   |
|                       | Descripción         |                           |   |
|                       |                     |                           |   |
|                       |                     |                           |   |
|                       |                     |                           |   |
|                       |                     |                           |   |
|                       |                     |                           |   |
|                       |                     |                           |   |
|                       |                     |                           |   |
|                       |                     |                           |   |
|                       |                     |                           |   |
|                       |                     |                           |   |
|                       |                     |                           |   |
|                       |                     |                           |   |
|                       |                     |                           |   |
|                       |                     | Arrastre aqui para borrar |   |

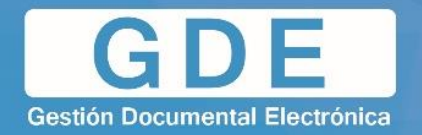

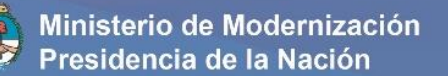

2. Pulsando el botón **Nuevo Combo**, generaremos un campo dentro de la descripción del combo.

| ABM Combobox - Gestio    | n de Multivalor     |                              |     | le le le le le le le le le le le le le l |
|--------------------------|---------------------|------------------------------|-----|------------------------------------------|
| Nuevo Combo              | Nombre<br>Combobox: | Combobox de prueba<br>Prueba |     |                                          |
| Previsualizar<br>Guardar | Descripción:        |                              | .tf |                                          |
| Cancelar                 |                     | 🔲 Tipo Bandbox               |     |                                          |
| Importar Combobox        | Descripción         |                              |     |                                          |
| Importar Bandbox         |                     |                              | •   |                                          |
|                          |                     |                              |     |                                          |
|                          |                     | Arrastre aqui para borra     | r   |                                          |

3. Desde aquí, se deberá completar en el campo el primero de los datos que tendrá el combobox. Para agregar un nuevo campo, se deberá pulsar el botón + a la derecha del campo.

| ABM Combobox - Gestio | on de Multivalor    | es                      | 016-12-15 18:53 - |  |
|-----------------------|---------------------|-------------------------|-------------------|--|
| Nuevo Combo           | Nombre<br>Combobox: | Combobox de prueba      |                   |  |
| Ver Existentes        |                     | Prueba                  |                   |  |
| Previsualizar         | Descripción:        |                         |                   |  |
| Guardar               |                     | Tipe Bandbox            |                   |  |
| Cancelar              | Descripción         |                         |                   |  |
| Importar Bandbox      | Dato1               |                         |                   |  |
|                       |                     | I                       | 0                 |  |
|                       |                     |                         |                   |  |
|                       |                     |                         |                   |  |
|                       |                     |                         |                   |  |
|                       |                     |                         |                   |  |
|                       |                     |                         |                   |  |
|                       |                     |                         |                   |  |
|                       |                     |                         |                   |  |
|                       |                     |                         |                   |  |
|                       |                     |                         |                   |  |
|                       |                     | Arrastre aqui para borr | ər                |  |

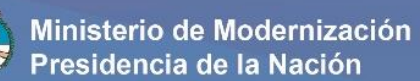

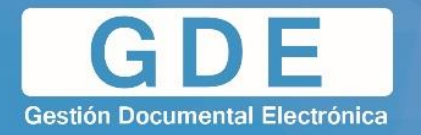

4. Para borrar un campo, simplemente se debe arrastrar el mismo hacia el botón inferior.

| BM Combobox - Gestion | n de Multivalor     |                    |   |  |
|-----------------------|---------------------|--------------------|---|--|
| Nuevo Combo           | Nombre<br>Combobox: | Combobox de prueba |   |  |
| Ver Existentes        |                     | Prueba             |   |  |
| Previsualizar         | Descripción:        |                    |   |  |
| Guardar               |                     |                    |   |  |
| Cancelar              |                     | 🔲 Tipo Bandbox     |   |  |
| Importar Combobox     | Descripción         |                    |   |  |
| Importar Bandbox      | Dato1               | Ϋ́                 | 0 |  |
|                       | L                   |                    | • |  |
|                       |                     |                    |   |  |
|                       |                     |                    |   |  |
|                       |                     |                    |   |  |
|                       |                     |                    |   |  |
|                       |                     |                    |   |  |
|                       |                     |                    |   |  |
|                       |                     |                    |   |  |
|                       |                     |                    |   |  |
|                       |                     |                    |   |  |
|                       |                     |                    |   |  |
|                       |                     | <b>(</b> )         |   |  |

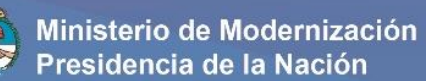

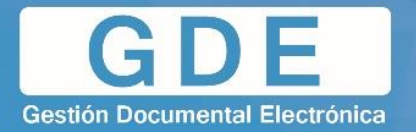

5. Una vez definidos los campos deseados dentro del combobox, el sistema nos permite realizar una previsualización del mismo. Para ello, pulsaremos **Previsualizar**.

| ABM Combobox - Gestio | n de Multivalor     |                          |    |  |
|-----------------------|---------------------|--------------------------|----|--|
| Nuevo Combo           | Nombre<br>Combobox: | Combobox de prueba       |    |  |
| Ver Existentes        |                     | Prueba                   |    |  |
| Previsualizar         | Descripción:        |                          |    |  |
| Guardar               |                     |                          | h. |  |
| Cancelar              |                     | 🔲 Tipo Bandbox           |    |  |
| Importar Combobox     | Descripción         |                          |    |  |
| Importar Bandbox      | Dato1               |                          |    |  |
|                       | Dato2               |                          |    |  |
|                       | Date 4              |                          | a  |  |
|                       | Dat04               |                          |    |  |
|                       |                     |                          |    |  |
|                       |                     |                          |    |  |
|                       |                     |                          |    |  |
|                       |                     |                          |    |  |
|                       |                     |                          |    |  |
|                       |                     |                          |    |  |
|                       |                     |                          |    |  |
|                       |                     |                          |    |  |
|                       |                     |                          |    |  |
|                       |                     | Arrastre aqui para borra | ar |  |

| 1 | Previsualización de Combobox. | ×     |
|---|-------------------------------|-------|
|   | Combobox de prueba            |       |
|   |                               | Dato1 |
|   |                               | Dato3 |
| l |                               | Dato4 |

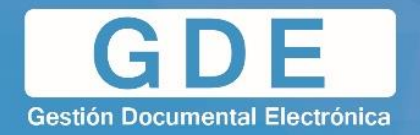

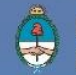

6. Por último, pulsaremos **Guardar** para añadir el combobox creado al listado de componentes disponibles dentro de la creación de un formulario controlado.

| ABM Combobox - Gestic     | n de Multivalores                             |  |  |  |  |  |
|---------------------------|-----------------------------------------------|--|--|--|--|--|
| Nuevo Combo               | Nombre Combobox de prueba                     |  |  |  |  |  |
|                           | Combobox:                                     |  |  |  |  |  |
| Ver Existentes            | Prueba                                        |  |  |  |  |  |
| Previsualizar             | Descripción:                                  |  |  |  |  |  |
| Guardar                   |                                               |  |  |  |  |  |
| Cancelar                  | Tipo Bandbox                                  |  |  |  |  |  |
| Importar Combobox         | Descripción                                   |  |  |  |  |  |
| Importar Bandbox          | Dato1                                         |  |  |  |  |  |
|                           | Dato2                                         |  |  |  |  |  |
|                           | Dato3                                         |  |  |  |  |  |
|                           | Dato4                                         |  |  |  |  |  |
|                           |                                               |  |  |  |  |  |
|                           |                                               |  |  |  |  |  |
|                           |                                               |  |  |  |  |  |
|                           |                                               |  |  |  |  |  |
|                           |                                               |  |  |  |  |  |
|                           |                                               |  |  |  |  |  |
|                           |                                               |  |  |  |  |  |
|                           |                                               |  |  |  |  |  |
|                           |                                               |  |  |  |  |  |
|                           |                                               |  |  |  |  |  |
|                           |                                               |  |  |  |  |  |
| Arrastre aqui para borrar |                                               |  |  |  |  |  |
| ABM Combobox - Gestic     | n de Multivalores                             |  |  |  |  |  |
|                           | Nombre Combohev de prueba                     |  |  |  |  |  |
| Nuevo Combo               | Combobox: Atención                            |  |  |  |  |  |
| Ver Existentes            | Prueb: Esta seguro que desea guardar el nuevo |  |  |  |  |  |
| Previsualizar             | Descripción:                                  |  |  |  |  |  |
| Guardar                   |                                               |  |  |  |  |  |
| Cancelar                  | Tipo Bandbox                                  |  |  |  |  |  |
| Importar Combobox         | Descripción                                   |  |  |  |  |  |
| Importar Bandbox          | Dato1                                         |  |  |  |  |  |
|                           | Dato2                                         |  |  |  |  |  |
|                           | Dato3                                         |  |  |  |  |  |
|                           | Dato4                                         |  |  |  |  |  |

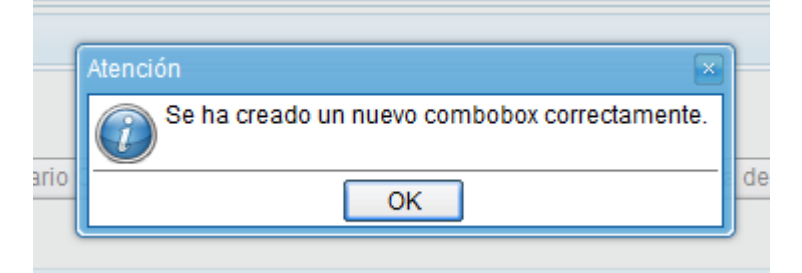

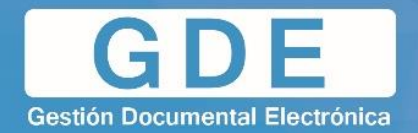

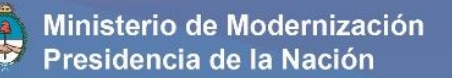

#### 5.2 Crear un nuevo bandbox

El proceso para la creación de un nuevo bandbox es muy similar con el proceso de creación de un combobox. Lo que diferencia el primero del segundo será la habilitación del mismo como **Tipo Bandbox**.

1. Contando con un combobox que contenga nombre, descripción y datos, tildaremos la opción **Tipo Bandbox** que se encuentra debajo del campo "Descripción".

| ABM Combobox - Gestio | n de Multivalor     | es version 3.9.1 - build.2 |    |   |  |
|-----------------------|---------------------|----------------------------|----|---|--|
| Nuevo Combo           | Nombre<br>Combobox: | Bandbox de prueba          |    |   |  |
| Ver Existentes        |                     | Test                       |    |   |  |
| Previsualizar         | Descripción:        |                            |    |   |  |
| Guardar               |                     |                            |    |   |  |
| Cancelar              |                     | Tipo Bandbox               |    |   |  |
| Importar Combobox     | Descripción         |                            |    |   |  |
| Importar Bandbox      | Dato2               |                            |    | ^ |  |
|                       | Dato3               |                            | [  |   |  |
|                       | Dato4               |                            |    |   |  |
|                       | Dato5               |                            |    |   |  |
|                       | Dato6               |                            |    |   |  |
|                       | Dato7               |                            |    |   |  |
|                       | Date9               |                            |    | = |  |
|                       | Dato10              |                            |    |   |  |
|                       | Dato11              |                            |    |   |  |
|                       | Dato12              |                            |    |   |  |
|                       | Dato13              |                            |    |   |  |
|                       | Dato14              |                            |    |   |  |
|                       | Dato15              |                            | 0  | - |  |
|                       |                     | Arrastre aqui para borra   | ar |   |  |

2. Realizaremos la previsualización del bandbox para corroborar el mismo.

| F | revisualización de Combobox. | ×      |
|---|------------------------------|--------|
|   | Bandbox de prueba            | Buscar |
|   |                              | Dato1  |
| ٦ | Descripción                  | Dato3  |
| ň | Date2                        | Dato4  |
| J | Datoz                        | Dato5  |
|   | Dato3                        | Dato6  |
|   | Dato4                        | Dato7  |
|   | Data5                        | Dato8  |
|   | Datos                        | Dato9  |
|   | Dato6                        | Dato10 |
|   | Dato7                        | Dato11 |
|   | D-1-0                        | Dato12 |
|   | Datos                        | Dato13 |
|   | Dato9                        | Dato14 |
|   | Dato10                       | Dato15 |

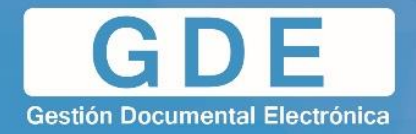

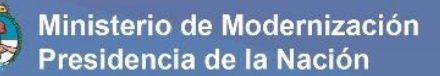

3. Luego, el proceso de guardado es el mismo para el anterior caso.

| ABM Combobox - Gestio | n de Multivalor | es - version 3.9.1 - build 3 | 2018-12-15 18:53 - |   |
|-----------------------|-----------------|------------------------------|--------------------|---|
| Nuevo Combo           | Nombre          | Bandbox de prueba            |                    |   |
| Nuevo Combo           | Combobox:       |                              |                    |   |
| Ver Existentes        | Decerineián     | lest                         |                    |   |
| Previsualizar         | Descripcion.    |                              |                    |   |
| Guardar               |                 | Tine Bandhov                 |                    |   |
|                       | Descrinción     |                              |                    |   |
|                       | Date 2          |                              |                    |   |
| Importar Bandbox      | Dato3           |                              |                    |   |
|                       | Dato4           |                              |                    |   |
|                       | Dato5           |                              |                    |   |
|                       | Dato6           |                              |                    |   |
|                       | Dato7           |                              |                    |   |
|                       | Dato8           |                              |                    | = |
|                       | Dato10          |                              |                    | - |
|                       | Dato 10         |                              |                    |   |
|                       | Dato12          |                              |                    |   |
|                       | Dato13          |                              |                    |   |
|                       | Dato14          |                              |                    |   |
|                       | Dato15          |                              | •                  | - |
|                       |                 | Arrastre aqui para borr      | ar                 |   |

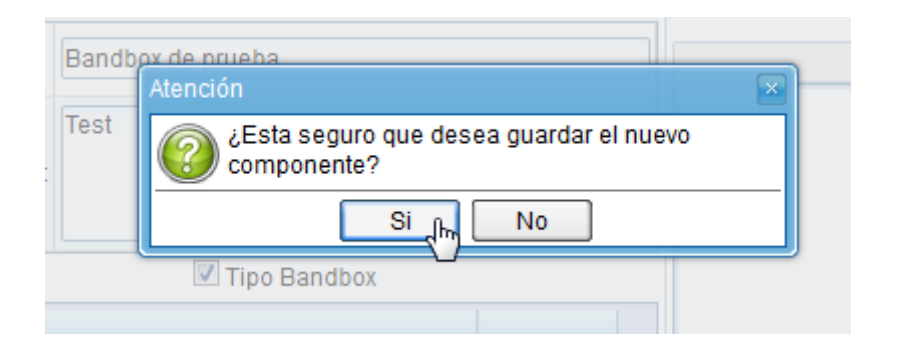

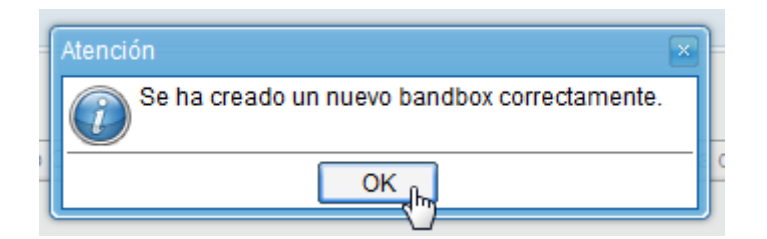

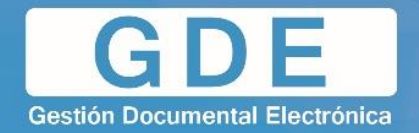

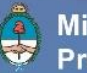

#### **5.3 Modificar existentes**

Desde el ABM Combobox, podremos modificar tanto los combobox como los bandbox que hayamos creado previamente.

Cabe destacar que modificar este componente afectará a aquellos que se encuentren dentro de los formularios disponibles en el **Administrador de Formulario Controlado**, pero **NO** los formularios que ya hayan sido exportados a **GEDO**.

El proceso para realizar una modificación será el siguiente:

1. Dentro del ABM Combobox, pulsaremos Ver Existentes

| ABM Combobox - Gestio | n de Multivalores         |
|-----------------------|---------------------------|
| Nuevo Combo           | Nombre<br>Combobox:       |
| Ver Existentes        |                           |
| Cancelar 🗸            | Descripción:              |
| Importar Combobox     |                           |
| Importar Bandbox      | Tipo Bandbox              |
|                       | Descripción               |
|                       |                           |
|                       |                           |
|                       |                           |
|                       |                           |
|                       |                           |
|                       |                           |
|                       |                           |
|                       |                           |
|                       |                           |
|                       |                           |
|                       |                           |
|                       |                           |
|                       |                           |
|                       |                           |
|                       |                           |
|                       | Arrastre agui para borrar |

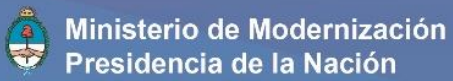

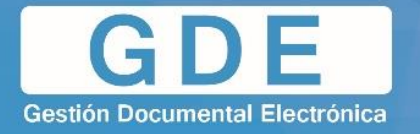

 En el costado derecho, se mostrará el listado de los combobox y sandbox creados previamente. El mismo, también cuenta con un buscador. Una vez ubicado el combobox/bandbox deseado, se debe arrastrar el mismo hacia el espacio en blanco ubicado en el centro de la ventana.

| Nuevo Combo       Nombre<br>Combobox:       pruebal         Ver Existentes       Descripción:       Combos Existentes         Bandbox de prueba       Combobox de prueba         Cancelar       Tipo Bandbox       Combobox de prueba         Importar Combobox       Descripción       Importar Bandbox | ABM COMDODOX - Gesti | on de Multivatores ×            |
|----------------------------------------------------------------------------------------------------|----------------------|---------------------------------|
| Ver Existentes         Modificar         Descripción:         Eliminar         Cancelar         Importar Combobox         Descripción                                                                                                    | Nuevo Combo          | Nombre<br>Combobox              |
| Modificar       Descripción:       Bandbox de prueba         Eliminar       Tipo Bandbox       Combobox de prueba         Importar Combobox       Descripción       Importar Bandbox                                                                                                    | Ver Existentes       | Combos Existentes               |
| Eliminar<br>Cancelar<br>Importar Combobox<br>Importar Bandbox                                                                                                    | Modificar            | Descripción: Combobox de prueba |
| Cancelar     Tipo Bandbox       Importar Combobox     Descripción       Importar Bandbox     Importar Bandbox                                                                                                    | Eliminar             |                                 |
| Importar Combobox     Descripción       Importar Bandbox     Importar Bandbox                                                                                                    | Cancelar             | Tipo Bandbox                    |
| Importar Bandbox                                                                                                    | Importar Combobox    | Descripción                     |
|                                                                                                    | Importar Bandbox     |                                 |
|                                                                                                    |                      |                                 |
|                                                                                                    |                      |                                 |
|                                                                                                    |                      |                                 |
|                                                                                                    |                      |                                 |
|                                                                                                    |                      |                                 |
|                                                                                                    |                      |                                 |
|                                                                                                    |                      |                                 |
|                                                                                                    |                      |                                 |
|                                                                                                    |                      |                                 |
|                                                                                                    |                      |                                 |
|                                                                                                    |                      |                                 |
| Arrastre aqui para borrar                                                                                                    |                      | Arrastre aqui para borrar       |

| ABM Combobox - Gestic | on de Multivalor    |                           |    | ×                  |
|-----------------------|---------------------|---------------------------|----|--------------------|
| Nuevo Combo           | Nombre<br>Combobox: | Bandbox de prueba         |    | Prueba             |
| Ver Existentes        |                     | Test                      |    | Combos Existentes  |
| Modificar             | Descripción:        |                           |    | Combobox de prueba |
| Previsualizar         |                     |                           | .# |                    |
| Eliminar              |                     | 🗹 Tipo Bandbox            |    |                    |
| Cancelar              | Descripción         |                           |    |                    |
| Importar Combobox     | Dato1               |                           | *  |                    |
| Importar Bandhox      | Dato2               |                           |    |                    |
|                       | Dato3               |                           |    |                    |
|                       | Dato4               |                           |    |                    |
|                       | Dato5               |                           |    |                    |
|                       | Dato6               |                           |    |                    |
|                       | Dato7               |                           | =  |                    |
|                       | Dato8               |                           |    |                    |
|                       | Dato9               |                           |    |                    |
|                       | Dato10              |                           |    |                    |
|                       | Dato11              |                           |    |                    |
|                       | Dato12              |                           |    |                    |
|                       | Dato13              |                           |    |                    |
|                       | Dato14              |                           |    |                    |
|                       | <u> </u>            |                           | -  |                    |
|                       |                     | Arrastre aqui para borrar |    |                    |

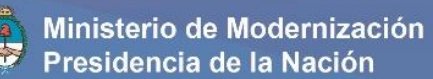

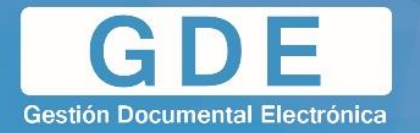

3. Una vez cargado el combobox/bandbox, se habilitarán los botones **Modificar** y **Previsualizar**. Pulsaremos el primero para habilitar los campos de datos del componente.

| Nuevo Combo                                                                                                    | Nombre                                                                                    | Combobox de prueba                                     | prueba                                                                 |
|----------------------------------------------------------------------------------------------------|-------------------------------------------------------------------------------------------|--------------------------------------------------------|------------------------------------------------------------------------|
| Ver Existentes                                                                                                    | Combobox.                                                                                 | Brucho                                                 | Combos Existentes                                                      |
| Modificar                                                                                                    | Descrinción                                                                               | Flueba                                                 | Bandbox de prueba                                                      |
|                                                                                                    | Descripción.                                                                              |                                                        | Combobox de prueba                                                     |
| Previsualizar                                                                                                    |                                                                                           |                                                        |                                                                        |
| Eliminar                                                                                                    |                                                                                           | I Ipo Bandbox                                          |                                                                        |
| Cancelar                                                                                                    | Descripcion                                                                               |                                                        |                                                                        |
| Importar Combobox                                                                                                    | Dato?                                                                                     |                                                        |                                                                        |
| Importar Bandbox                                                                                                    | Dato3                                                                                     |                                                        |                                                                        |
|                                                                                                    | Dato4                                                                                     |                                                        |                                                                        |
|                                                                                                    | Dato5                                                                                     |                                                        |                                                                        |
|                                                                                                    |                                                                                           |                                                        |                                                                        |
|                                                                                                    |                                                                                           |                                                        |                                                                        |
|                                                                                                    |                                                                                           |                                                        |                                                                        |
|                                                                                                    |                                                                                           |                                                        |                                                                        |
|                                                                                                    |                                                                                           |                                                        |                                                                        |
|                                                                                                    |                                                                                           |                                                        |                                                                        |
|                                                                                                    |                                                                                           |                                                        |                                                                        |
|                                                                                                    |                                                                                           |                                                        |                                                                        |
|                                                                                                    |                                                                                           |                                                        |                                                                        |
|                                                                                                    |                                                                                           |                                                        |                                                                        |
|                                                                                                    |                                                                                           | Arrastre aqui para horrar                              |                                                                        |
| ABM Combobox - Gestic                                                                                                    | on de Multivalor                                                                          | DAMERS 2 2 5 NUMBER 30 SE 30 PD                        |                                                                        |
|                                                                                                    |                                                                                           | es                                                     |                                                                        |
|                                                                                                    | Nombre                                                                                    | Comboboy de prueba                                     | >                                                                      |
| Nuevo Combo                                                                                                    | Nombre<br>Combobox:                                                                       | es<br>Combobox de prueba                               | prueba                                                                 |
| Nuevo Combo<br>Ver Existentes                                                                                                    | Nombre<br>Combobox:                                                                       | combobox de prueba<br>Prueba                           | prueba<br>Combos Existentes<br>Bandbox de prueba                       |
| Nuevo Combo<br>Ver Existentes<br>Modificar                                                                                              | Nombre<br>Combobox:<br>Descripción:                                                       | es<br>Combobox de prueba<br>Prueba                     | prueba<br>Combos Existentes<br>Bandbox de prueba<br>Combobox de prueba |
| Nuevo Combo<br>Ver Existentes<br>Modificar<br>Previsualizar                                                                             | Nombre<br>Combobox:<br>Descripción:                                                       | es<br>Combobox de prueba<br>Prueba                     | prueba<br>Combos Existentes<br>Bandbox de prueba<br>Combobox de prueba |
| Nuevo Combo       Ver Existentes       Modificar       Previsualizar       Eliminar                                                     | Nombre<br>Combobox:<br>Descripción:                                                       | es<br>Combobox de prueba<br>Prueba<br><br>Tipo Bandbox | prueba<br>Combos Existentes<br>Bandbox de prueba<br>Combobox de prueba |
| Nuevo Combo<br>Ver Existentes<br>Modificar<br>Previsualizar<br>Eliminar<br>Guardar                                                      | Nombre<br>Combobox:<br>Descripción:<br>Descripción                                        | es<br>Combobox de prueba<br>Prueba<br>                 | prueba<br>Combos Existentes<br>Bandbox de prueba<br>Combobox de prueba |
| Nuevo Combo<br>Ver Existentes<br>Modificar<br>Previsualizar<br>Eliminar<br>Guardar<br>Cancelar                                          | Nombre<br>Combobox:<br>Descripción:<br>Descripción<br>Dato1                               | es<br>Combobox de prueba<br>Prueba<br>                 | prueba<br>Combos Existentes<br>Bandbox de prueba<br>Combobox de prueba |
| Nuevo Combo<br>Ver Existentes<br>Modificar<br>Previsualizar<br>Eliminar<br>Guardar<br>Cancelar<br>Importar Combobox                     | Nombre<br>Combobox:<br>Descripción:<br>Descripción<br>Dato 1<br>Dato 2                    | es<br>Combobox de prueba<br>Prueba<br>Tipo Bandbox     | prueba<br>Combos Existentes<br>Bandbox de prueba<br>Combobox de prueba |
| Nuevo Combo<br>Ver Existentes<br>Modificar<br>Previsualizar<br>Eliminar<br>Guardar<br>Cancelar<br>Importar Combobox                     | Nombre<br>Combobox:<br>Descripción:<br>Descripción<br>Dato1<br>Dato2<br>Dato3             | es<br>Combobox de prueba<br>Prueba<br>Tipo Bandbox     | prueba<br>Combos Existentes<br>Bandbox de prueba<br>Combobox de prueba |
| Nuevo Combo<br>Ver Existentes<br>Modificar<br>Previsualizar<br>Eliminar<br>Guardar<br>Cancelar<br>Importar Combobox<br>Importar Bandbox | Nombre<br>Combobox:<br>Descripción:<br>Dato1<br>Dato2<br>Dato3<br>Dato4                   | es Combobox de prueba Prueba                           | prueba<br>Combos Existentes<br>Bandbox de prueba<br>Combobox de prueba |
| Nuevo Combo<br>Ver Existentes<br>Modificar<br>Previsualizar<br>Eliminar<br>Guardar<br>Cancelar<br>Importar Combobox<br>Importar Bandbox | Nombre<br>Combobox:<br>Descripción:<br>Dato1<br>Dato1<br>Dato2<br>Dato3<br>Dato4<br>Dato5 | es Combobox de prueba Prueba Tipo Bandbox              | prueba<br>Combos Existentes<br>Bandbox de prueba<br>Combobox de prueba |
| Nuevo Combo<br>Ver Existentes<br>Modificar<br>Previsualizar<br>Eliminar<br>Guardar<br>Cancelar<br>Importar Combobox<br>Importar Bandbox | Nombre<br>Combobox:<br>Descripción:<br>Dato1<br>Dato2<br>Dato3<br>Dato4<br>Dato5          | es Combobox de prueba Prueba Tipo Bandbox              | prueba<br>Combos Existentes<br>Bandbox de prueba<br>Combobox de prueba |
| Nuevo Combo<br>Ver Existentes<br>Modificar<br>Previsualizar<br>Eliminar<br>Guardar<br>Cancelar<br>Importar Combobox<br>Importar Bandbox | Nombre<br>Combobox:<br>Descripción:<br>Dato1<br>Dato2<br>Dato3<br>Dato4<br>Dato5          | es Combobox de prueba Prueba Tipo Bandbox              | prueba<br>Combos Existentes<br>Bandbox de prueba<br>Combobox de prueba |
| Nuevo Combo<br>Ver Existentes<br>Modificar<br>Previsualizar<br>Eliminar<br>Guardar<br>Cancelar<br>Importar Combobox<br>Importar Bandbox | Nombre<br>Combobox:<br>Descripción:<br>Dato1<br>Dato2<br>Dato3<br>Dato4<br>Dato5          | es Combobox de prueba Prueba                           | prueba<br>Combos Existentes<br>Bandbox de prueba<br>Combobox de prueba |
| Nuevo Combo<br>Ver Existentes<br>Modificar<br>Previsualizar<br>Eliminar<br>Guardar<br>Cancelar<br>Importar Combobox<br>Importar Bandbox | Nombre<br>Combobox:<br>Descripción:<br>Dato1<br>Dato2<br>Dato3<br>Dato4<br>Dato5          | es Combobox de prueba Prueba                           | prueba<br>Combos Existentes<br>Bandbox de prueba<br>Combobox de prueba |
| Nuevo Combo<br>Ver Existentes<br>Modificar<br>Previsualizar<br>Eliminar<br>Guardar<br>Cancelar<br>Importar Combobox<br>Importar Bandbox | Nombre<br>Combobox:<br>Descripción:<br>Dato1<br>Dato2<br>Dato3<br>Dato4<br>Dato5          | es Combobox de prueba Prueba                           | prueba<br>Combos Existentes<br>Bandbox de prueba<br>Combobox de prueba |
| Nuevo Combo<br>Ver Existentes<br>Modificar<br>Previsualizar<br>Eliminar<br>Guardar<br>Cancelar<br>Importar Combobox<br>Importar Bandbox | Nombre<br>Combobox:<br>Descripción:<br>Dato1<br>Dato2<br>Dato3<br>Dato4<br>Dato5          | es<br>Combobox de prueba<br>Prueba<br>Tipo Bandbox     | prueba<br>Combos Existentes<br>Bandbox de prueba<br>Combobox de prueba |
| Nuevo Combo<br>Ver Existentes<br>Modificar<br>Previsualizar<br>Eliminar<br>Guardar<br>Cancelar<br>Importar Combobox<br>Importar Bandbox | Nombre<br>Combobox:<br>Descripción:<br>Dato1<br>Dato2<br>Dato3<br>Dato4<br>Dato5          | es<br>Combobox de prueba<br>Prueba<br>Tipo Bandbox     | prueba<br>Combos Existentes<br>Bandbox de prueba<br>Combobox de prueba |
| Nuevo Combo<br>Ver Existentes<br>Modificar<br>Previsualizar<br>Eliminar<br>Guardar<br>Cancelar<br>Importar Combobox<br>Importar Bandbox | Nombre<br>Combobox:<br>Descripción:<br>Dato1<br>Dato2<br>Dato3<br>Dato4<br>Dato5          | es<br>Combobox de prueba<br>Prueba<br>Tipo Bandbox     | prueba<br>Combos Existentes<br>Bandbox de prueba<br>Combobox de prueba |
| Nuevo Combo<br>Ver Existentes<br>Modificar<br>Previsualizar<br>Eliminar<br>Guardar<br>Cancelar<br>Importar Combobox<br>Importar Bandbox | Nombre<br>Combobox:<br>Descripción:<br>Dato1<br>Dato2<br>Dato3<br>Dato4<br>Dato5          | es<br>Combobox de prueba<br>Prueba<br>Tipo Bandbox     | prueba<br>Combos Existentes<br>Bandbox de prueba<br>Combobox de prueba |

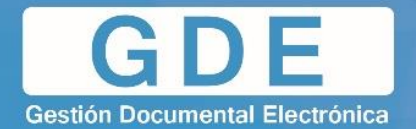

4. Una vez realizadas las modificaciones, se debe pulsar **Guardar**. El sistema no permitirá realizar esta acción si el combobox/sandbox posee un campo vacio en su descripción.

| ADM CONTRODUX - Gestin                                                                                                  | on de widitivator                                              | es                                     |     | le le le le le le le le le le le le le l                               |
|----------------------------------------------------------------------------------------------------|----------------------------------------------------------------|----------------------------------------|-----|------------------------------------------------------------------------|
| Nuevo Combo<br>Ver Existentes<br>Modificar<br>Previsualizar<br>Eliminar<br>Guardar (h)<br>Cancelar<br>Importar Combobox | Nombre<br>Combobox:<br>Descripción:<br>Dato1<br>Dato2<br>Dato3 | Combobox de prueba Prueba Tipo Bandbox |     | prueba<br>Combos Existentes<br>Bandbox de prueba<br>Combobox de prueba |
| Importar Combobox                                                                                                    | Dato3                                                          |                                        |     |                                                                        |
|                                                                                                    | Dato4                                                          |                                        |     |                                                                        |
|                                                                                                    | Dato5                                                          |                                        | ) 🗢 |                                                                        |
|                                                                                                    |                                                                | Arrastre aqui nara bor                 | rar |                                                                        |

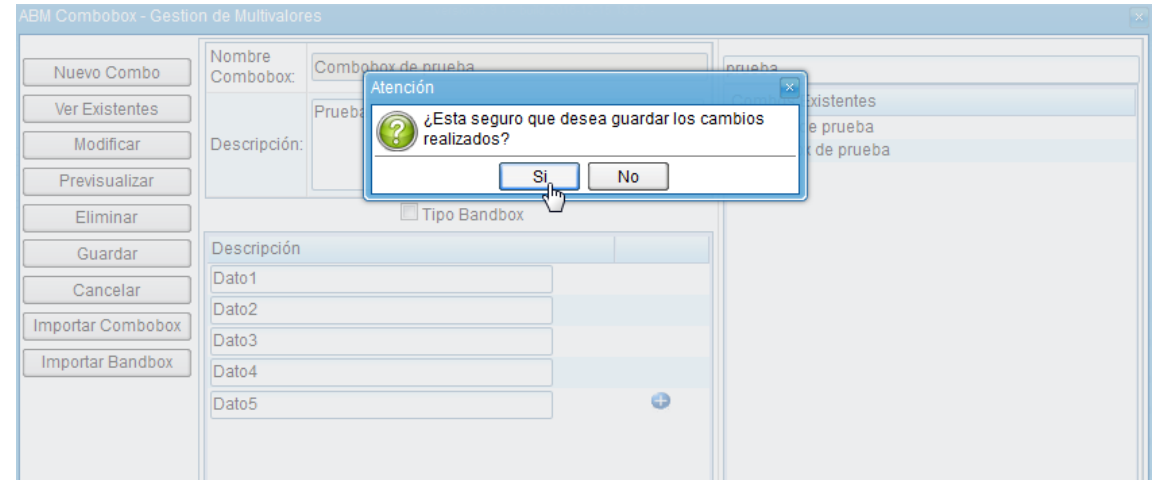

| Atención                                   | ×                                                            | -                                                          |
|--------------------------------------------|--------------------------------------------------------------|------------------------------------------------------------|
| Se han guardado los cambios correctamente. |                                                              |                                                            |
| ОК                                         |                                                              | de Dat                                                     |
|                                            |                                                              |                                                            |
|                                            | Atención<br>Se han guardado los cambios correctamente.<br>OK | Atención    Se han guardado los cambios correctamente.  OK |

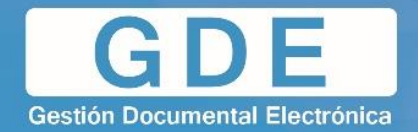

### **5.4 Importar combobox**

El sistema permite la importación de un combobox mediante la importación de un archivo generado mediante una planilla de cálculo. Este método es útil en caso de necesitar generar un componente con información específica y/o de gran cantidad.

Las condiciones del archivo serán los siguientes:

- Debe estar en formato CSV (delimitado por comas).
- Solo debe contener una (1) hoja.
- El nombre del archivo a guardar es el mismo que el ComboBox. Ej.: ComboBox Importado.

La estructura del archivo será la siguiente:

- Una sola columna.
- En la primera fila se coloca el nombre del combo.
- En la segunda fila la descripción.
- Las filas siguientes corresponderán a los ítems. Cabe destacar que el orden con que se coloquen las filas de los ítems va a ser el orden que se importara el combo.

| ComboBox –  |  |  |
|-------------|--|--|
| Nombre      |  |  |
| Descripción |  |  |
| Combobox    |  |  |
| item1       |  |  |
| item2       |  |  |
| item3       |  |  |
| item4       |  |  |
| item5       |  |  |

Ejemplo:

| ComboBox - Importado |
|----------------------|
| Este es un combobox  |
| importado            |
| itemA                |
| itemB                |
| itemC                |
| itemD                |
| itemE                |

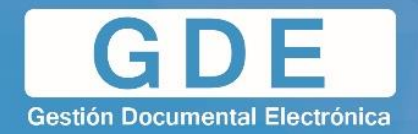

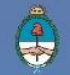

## 5.5 Importar bandbox

El criterio de importación del bandbox es similar al del combobox, con la diferencia de que, en este caso, los datos correspondientes a los "ítems" deben estar **ordenados alfabéticamente**.

| Nombre      | ComplexBandBox – Ejemplo |
|-------------|--------------------------|
| (ejemplo):  |                          |
| Descripción | Ejemplo Descripción      |
| (ejemplo):  |                          |
| Descripción | Ejemplo 1                |
| (ítems):    |                          |
|             | Ejemplo 2                |
|             | Ejemplo 3                |

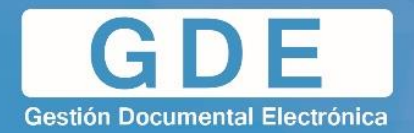

## 6. EXPORTAR FORMULARIO CONTROLADO

Dentro de la pantalla principal del Administrador de Formulario Controlado, el sistema permite al usuario exportar el formulario en un archivo con extensión XML, con el fin de poder ser importado en otros ambientes.

Para ello, el proceso consta de los siguientes pasos:

1. Dentro de Administración de Formulario Controlado, pulsaremos Exportar Formulario Controlado.

| ٢                                                     | Administrador de Formulario Controlado<br>- versión 3.8.1 - bulk 2016-12-15 18:53 -                     |                                  |                        | â<br>€ Salir |          |            |
|-------------------------------------------------------|----------------------------------------------------------------------------------------------------|----------------------------------|------------------------|--------------|----------|------------|
| Formularios Controlados                               |                                                                                                    |                                  |                        |              |          |            |
| Formularios Controlados                               |                                                                                                    |                                  |                        |              |          |            |
| Alta de Nuevo Formulario Controlado Gestion de Multiv | alores Exportar Formulario Controlado Importar Formulario C                                             | ontrolado ABM Caja d             | e Datos ABM Componente |              |          |            |
| 🔄 🔯 Buscar Formulario 😴 Limpiar Bus                   | queda                                                                                                   |                                  |                        |              |          |            |
| < < 1 / 104 ► ►                                       |                                                                                                    |                                  |                        |              |          |            |
| Nombre Formulario                                     | Descripción Formulario                                                                                  | Fecha Creación                   | Fecha Modificación     | ÷            |          |            |
| FFCC_Carátula Variable_APN_FOREE                      | Revalidar estudios de educación superior técnicos y formación<br>docente.                               | <sup>n</sup> 19/12/2016 16:32:37 | 19/12/2016 16:32:37    | Clonar FC    | Datos FC | 🔕 Eliminar |
| FFCC_Carátula Variable_APN_DPCVI_v4                   | Formulario Controlado del Detalle del Personal Comisionado<br>por Viaje al Interior.                    | 19/12/2016 16:07:51              | 19/12/2016 16:07:51    | Clonar FC    | Datos FC | 🙆 Eliminar |
| FFCC_Ministerio de Producción_APN_FONIR               | Número de Inscripción a RUMP.                                                                           | 19/12/2016 15:28:30              | 19/12/2016 15:28:30    | Clonar FC    | Datos FC | 🔞 Eliminar |
| FFCC_Ministerio de Producción_APN_FOPMG               | Formulario de Informe de Declaración Jurada para el<br>Programa Mi Galpón                               | 19/12/2016 14:53:00              | 19/12/2016 16:13:19    | Clonar FC    | Datos FC | 🔞 Eliminar |
| FFCC_Carátula Variable_APN_FOMCO                      | Formulario para la Solicitud y Autorización de Materiales de<br>Comunicación                            | 19/12/2016 13:47:08              | 19/12/2016 13:47:08    | Clonar FC    | Datos FC | 🔞 Eliminar |
| FFCC_Test2                                            | Test                                                                                                    | 19/12/2016 12:12:52              | 19/12/2016 12:12:52    | Clonar FC    | Datos FC | Eliminar   |
| FFCC_Carátula Variable_APN_FOHCE                      | Formulario de carátula variable para la Homologación de<br>Cursos Externos a Mediadores y Conciliadores | 19/12/2016 11:33:33              | 19/12/2016 11:33:33    | Clonar FC    | Datos FC | 🔞 Eliminar |
| FFCC_Carátula Variable_APN_FOEMI                      | Formulario de Ejecución Multa por Incomparecencia                                                       | 19/12/2016 11:27:40              | 19/12/2016 11:27:40    | Clonar FC    | Datos FC | 🙆 Eliminar |
| FFCC_Carátula Variable_APN_FOCFM                      | Formulario de Certificación Firma Mediadores                                                            | 19/12/2016 11:21:09              | 19/12/2016 11:26:53    | Clonar FC    | Datos FC | 🔞 Eliminar |
| FFCC_Carátula Variable_APN_FODMC                      | Formulario de Denuncia a Mediadores/Conciliadores                                                       | 19/12/2016 11:14:59              | 19/12/2016 11:14:59    | Clonar FC    | Datos FC | Eliminar   |

2. Se abrirá una ventana, en la cual aparecerán los formularios existentes en el sistema. Esto nos permitirá seleccionar uno o más formularios para exportar.

| Exportar Formulario Controlado                 |                    | b                         |
|------------------------------------------------|--------------------|---------------------------|
|                                                | Formularios a expo | rtar                      |
| Formularios existentes                         |                    |                           |
| FFCC_Carátula Variable_APN_FIRIP_V15           | <b>^</b>           |                           |
| FFCC_Carátula Variable_APN_FODMC               |                    |                           |
| Actualización de Puestos - Alta - Modificacion |                    |                           |
| Actualización de Puestos - Bajas               |                    |                           |
| apto medico auxiliar porteria                  |                    |                           |
| BISADE-19532                                   |                    |                           |
| Certificado Tramite Jubilacion                 |                    |                           |
| Componente                                     |                    |                           |
| FCC_Registro_APN_FOISR_TEST                    | E                  |                           |
| FFCC_Acta_APN_SMINR                            |                    |                           |
| FFCC_Anexo_APN_FOAAI                           |                    |                           |
| FFCC_Anexo_APN_FOAAI_v2                        |                    |                           |
| FFCC_Anexo_APN_FOAAI_v3                        |                    |                           |
| FFCC_Anexo_APN_FOAAN                           |                    |                           |
| FFCC_Anexo_APN_FOAAP                           |                    |                           |
| FFCC_Anexo_APN_FOAEC                           |                    |                           |
| FFCC_Anexo_APN_FOANB                           |                    |                           |
| FFCC_Anexo_APN_FOANE                           | -                  | <b>A</b>                  |
|                                                | 1 - 19 / 1546 ]    | Arrastre aqui para borrar |
|                                                | Exp                | ortar Cancelar            |

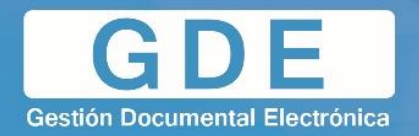

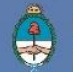

3. Para agregar un formulario a la lista de "Formularios a exportar", simplemente se debe arrastrar el mismo hacia el lado derecho de la ventana

| Exportar Formulario Controlado                 | ×                         |
|------------------------------------------------|---------------------------|
|                                                | Formularios a exportar    |
| Formularios existentes                         |                           |
| FFCC_Carátula Variable_APN_FIRIP_V15           |                           |
| FFCC_Carátula Variable_APN_FODMC               |                           |
| Actualización de Puestos - Alta - Modificacion |                           |
| Actualización de Puestos - Bajas               |                           |
| apto medico auxiliar porteria                  |                           |
| BISADE-19532                                   |                           |
| Certificado Tramite Jubilacion                 |                           |
| Componente                                     |                           |
| FCC_Registro_APN_FOISR_TEST                    |                           |
| FFCC_Acta_APN_SMINR                            |                           |
| FFCC_Anexo_APN_FOAAI                           |                           |
| FFCC_Anexo_APN_FOAAI_v2                        |                           |
| FFCC_Anexo_APN_FOAAI_v3                        |                           |
| FFCC_Anexo_APN_FOAAN                           |                           |
| FFCC_Anexo_APN_FOAAP                           |                           |
| FFCC_Anexo_APN_FOAEC                           |                           |
| FFCC_Anexo_APN_FOANB                           |                           |
| FFCC_Anexo_APN_FOANE                           |                           |
| I I I I I I I I I I I I I I I I I I I          | Arrastre aqui para borrar |
|                                                | Exportar Cancelar         |

4. En caso de querer eliminar un elemento, se debe arrastrar el mismo hacia el botón del lado inferior de la ventana.

| Exportar Formulario Controlado                 | ×                                    |
|------------------------------------------------|--------------------------------------|
|                                                | Formularios a exportar               |
| Formularios existentes                         | FFCC_Carátula Variable_APN_FIRIP_V15 |
| FFCC_Carátula Variable_APN_FIRIP_V15           | FFCC_Carátula Variable_APN_FODMC     |
| FFCC_Carátula Variable_APN_FODMC               |                                      |
| Actualización de Puestos - Alta - Modificacion |                                      |
| Actualización de Puestos - Bajas               |                                      |
| apto medico auxiliar porteria                  |                                      |
| BISADE-19532                                   |                                      |
| Certificado Tramite Jubilacion                 |                                      |
| Componente                                     |                                      |
| FCC_Registro_APN_FOISR_TEST                    |                                      |
| FFCC_Acta_APN_SMINR                            |                                      |
| FFCC_Anexo_APN_FOAAI                           |                                      |
| FFCC_Anexo_APN_FOAAI_v2                        |                                      |
| FFCC_Anexo_APN_FOAAI_v3                        |                                      |
| FFCC_Anexo_APN_FOAAN                           |                                      |
| FFCC_Anexo_APN_FOAAP                           |                                      |
| FFCC_Anexo_APN_FOAEC                           |                                      |
| FFCC_Anexo_APN_FOANB                           |                                      |
| FFCC_Anexo_APN_FOANE                           |                                      |
| I I / 82 ► I [1 - 19 / 1546]                   | Arrastre aquí para borrar            |
|                                                | Exportar Cancelar                    |

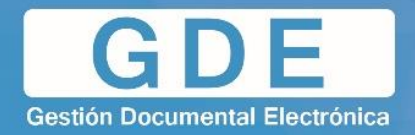

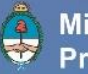

5. Por último, se debe pulsar **Exportar**.

| Exportar Formulario Controlado                 | x                                    |
|------------------------------------------------|--------------------------------------|
|                                                | Formularios a exportar               |
| Formularios existentes                         | FFCC_Carátula Variable_APN_FIRIP_V15 |
| FFCC_Carátula Variable_APN_FIRIP_V15           |                                      |
| FFCC_Carátula Variable_APN_FODMC               |                                      |
| Actualización de Puestos - Alta - Modificacion |                                      |
| Actualización de Puestos - Bajas               |                                      |
| apto medico auxiliar porteria                  |                                      |
| BISADE-19532                                   |                                      |
| Certificado Tramite Jubilacion                 |                                      |
| Componente                                     |                                      |
| FCC_Registro_APN_FOISR_TEST                    |                                      |
| FFCC_Acta_APN_SMINR                            |                                      |
| FFCC_Anexo_APN_FOAAI                           |                                      |
| FFCC_Anexo_APN_FOAAI_v2                        |                                      |
| FFCC_Anexo_APN_FOAAI_v3                        |                                      |
| FFCC_Anexo_APN_FOAAN                           |                                      |
| FFCC_Anexo_APN_FOAAP                           |                                      |
| FFCC_Anexo_APN_FOAEC                           |                                      |
| FFCC_Anexo_APN_FOANB                           |                                      |
| FFCC_Anexo_APN_FOANE                           |                                      |
| I I I I I I I I I I I I I I I I I I I          | Arrastre aqui para borrar            |
|                                                | Exportar Cancelar                    |

| Atención 🛛 🗙                                                   |
|----------------------------------------------------------------|
| ¿Esta seguro que desea exportar los formularios seleccionados? |
| Si No                                                          |

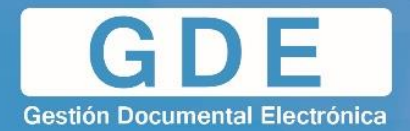

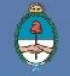

| 1                  | Abriendo 20-12-2016_11-45FC.xml                                 |
|--------------------|-----------------------------------------------------------------|
| ar F               | Ha decidido abrir:                                              |
|                    | 20-12-2016_11-45FC.xml                                          |
|                    | que es: XML Document (250 KB)                                   |
|                    | desde: http://euf.hml.gde.gob.ar                                |
| Fo                 | ¿Qué debería hacer Firefox con este archivo?                    |
|                    | Abrir con Office XML Handler (predeterminada)                   |
| nte                | Guardar archivo                                                 |
| ns<br>le l<br>i Gi | Hacer ésto automáticamente para estos archivos de ahora en más. |
| iara<br>ón         | Aceptar Cancelar                                                |

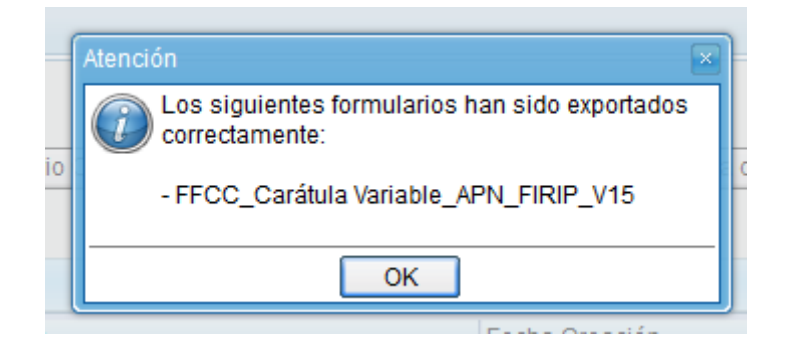

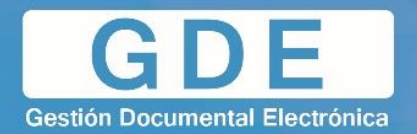

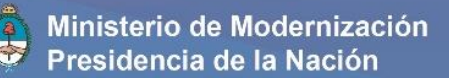

## 7. IMPORTAR FORMULARIO CONTROLADO

El sistema permite importar los formularios controlados generados por el sistema que previamente hayan sido exportados por el motivo que fuese.

## 7.1 Habilitar funcionalidad

El sistema por defecto no tiene habilitada esta funcionalidad. Para ello, es necesario ejecutar un query en la VM de Base de Datos del sistema.

UPDATE EU\_GED.PROPERTY\_CONFIGURATION x SET x.VALOR='false' WHERE x.CLAVE='homologacion' ; COMMIT;

Luego, se deberá reiniciar el servicio del JBOSS.

Cabe destacar que, llevando a cabo esta acción, el sistema **grisea** las demás funcionalidades del sistema; por ende, se podrá **solo** importar formularios.

### 7.2 Proceso de importación

Una vez habilitada la funcionalidad, únicamente se deberá pulsar **Importar Formulario Controlado** y seleccionar el archivo a cargar. Luego el nuevo formulario pasará automáticamente a formar parte del listado de formularios disponibles en **Administrador de Formulario Controlado**.

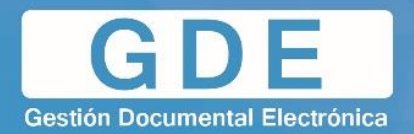

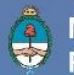

## 8. ABM CAJA DE DATOS

Esta herramienta nos permite definir un conjunto de datos llamados **Cajas**, las cuales podemos agregarlas como componentes en nuestro formulario, ahorrando así la repetición innecesaria de un conjunto.

## 8.1 Nueva caja de datos

El proceso para definir una caja de datos es el siguiente:

## 1. Ingresar al ABM Caja de Datos

| ٢                                                        | Administrador de Formulario Controlado<br>- version 3.3.1 - build 2016-12-16 18.83 -                    |                     |                      |           | R<br>Salir |            |
|----------------------------------------------------------|----------------------------------------------------------------------------------------------------|---------------------|----------------------|-----------|------------|------------|
| Formularios Controlados                                  |                                                                                                    |                     |                      |           |            |            |
| V Formularios Controlados                                |                                                                                                    |                     |                      |           |            |            |
| Alta de Nuevo Formulario Controlado Gestion de Multivalo | Exportar Formulario Controlado Importar Formulario Co                                                   | ABM Caja de         | Datos ABM Componente |           |            |            |
| 🔀 Buscar Formulario 🥃 Limpiar Busque                     | da                                                                                                    |                     |                      |           |            |            |
| ∢ ∢   1 / 104 ► ►                                        |                                                                                                    |                     |                      |           |            |            |
| Nombre Formulario                                        | Descripción Formulario                                                                                  | Fecha Creación      | Fecha Modificación   | \$        |            |            |
| FFCC_Carátula Variable_APN_FOREE                         | Revalidar estudios de educación superior técnicos y formación<br>docente.                               | 19/12/2016 16:32:37 | 19/12/2016 16:32:37  | Clonar FC | Datos FC   | 🛞 Eliminar |
| FFCC_Carátula Variable_APN_DPCVI_v4                      | Formulario Controlado del Detalle del Personal Comisionado<br>por Viaje al Interior.                    | 19/12/2016 16:07:51 | 19/12/2016 16:07:51  | Clonar FC | Datos FC   | 📀 Eliminar |
| FFCC_Ministerio de Producción_APN_FONIR                  | Número de Inscripción a RUMP.                                                                           | 19/12/2016 15:28:30 | 19/12/2016 15:28:30  | Clonar FC | Datos FC   | Eliminar   |
| FFCC_Ministerio de Producción_APN_FOPMG                  | Formulario de Informe de Declaración Jurada para el<br>Programa Mi Galpón                               | 19/12/2016 14:53:00 | 19/12/2016 16:13:19  | Clonar FC | Datos FC   | 🔕 Eliminar |
| FFCC_Carátula Variable_APN_FOMCO                         | Formulario para la Solicitud y Autorización de Materiales de<br>Comunicación                            | 19/12/2016 13:47:08 | 19/12/2016 13:47:08  | Clonar FC | Datos FC   | 😳 Eliminar |
| FFCC_Test2                                               | Test                                                                                                    | 19/12/2016 12:12:52 | 19/12/2016 12:12:52  | Clonar FC | Datos FC   | 🙆 Eliminar |
| FFCC_Carátula Variable_APN_FOHCE                         | Formulario de carátula variable para la Homologación de<br>Cursos Externos a Mediadores y Conciliadores | 19/12/2016 11:33:33 | 19/12/2016 11:33:33  | Clonar FC | Datos FC   | 😳 Eliminar |
| FFCC_Carátula Variable_APN_FOEMI                         | Formulario de Ejecución Multa por Incomparecencia                                                       | 19/12/2016 11:27:40 | 19/12/2016 11:27:40  | Clonar FC | Datos FC   | 😳 Eliminar |
| FFCC_Carátula Variable_APN_FOCFM                         | Formulario de Certificación Firma Mediadores                                                            | 19/12/2016 11:21:09 | 19/12/2016 11:26:53  | Clonar FC | Datos FC   | 😳 Eliminar |
| FFCC_Carátula Variable_APN_FODMC                         | Formulario de Denuncia a Mediadores/Conciliadores                                                       | 19/12/2016 11:14:59 | 19/12/2016 11:14:59  | Clonar FC | Datos FC   | 🙆 Eliminar |

|                | Componentes:                         |                                         |               |             |                    |          |  |  |
|----------------|--------------------------------------|-----------------------------------------|---------------|-------------|--------------------|----------|--|--|
| Nuevo          |                                      | •                                       | Nombre de     |             |                    |          |  |  |
| Ver existentes |                                      |                                         | Caja:         |             |                    |          |  |  |
| Braviewelizer  | ComboBox-Titularidad del inmueble    |                                         |               |             |                    |          |  |  |
| Previsualizar  | ComboBox-TipoCategoría               | - I I I I I I I I I I I I I I I I I I I | Descripción:  |             |                    |          |  |  |
| Guardar        | ComboBox - Responsable de Situació   | n denunciada                            |               |             |                    |          |  |  |
| Cancelar       | ComboBox-Tipo de persona             |                                         |               |             |                    |          |  |  |
|                | combobox-TipoIVA                     |                                         | Instancias de | Componentes |                    |          |  |  |
|                | combobox-lipoDomicilio               |                                         | Componente    |             | Nombre             | Etiqueta |  |  |
|                | combobox-ladioo                      |                                         |               |             |                    |          |  |  |
|                | combobox-granos                      |                                         |               |             |                    |          |  |  |
|                | combobox-fructicola                  |                                         |               |             |                    |          |  |  |
|                | ComboBox-Tipo de Producción          |                                         |               |             |                    |          |  |  |
|                | combobox-carnes                      |                                         |               |             |                    |          |  |  |
|                | combobox-DocumentoSeclo              |                                         |               |             |                    |          |  |  |
|                | ComboBox - Solicitud Telefonía Movil |                                         |               |             |                    |          |  |  |
|                | ComboBox-Tipo de Categoria           |                                         |               |             |                    |          |  |  |
|                | ComboBox - FueroNacional             | <b>T</b>                                |               |             |                    |          |  |  |
|                | Nombre:                              |                                         |               |             |                    |          |  |  |
|                | Tipo:                                |                                         |               |             |                    |          |  |  |
|                |                                      |                                         |               |             |                    |          |  |  |
|                |                                      |                                         |               |             |                    |          |  |  |
|                | Descripción:                         |                                         |               |             |                    |          |  |  |
|                |                                      |                                         |               | Arr         | astre aqui para bo | orrar    |  |  |

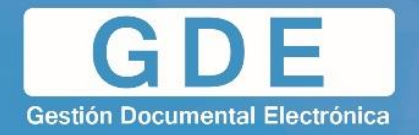

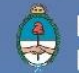

- 2. Completar con un nombre y una descripción.
- 3. Completar con los componentes que van a integrar la caja de datos.
- 4. Una vez definido los componentes de la nueva caja de datos, pulsar Guardar.

| Componentes:      |                                                                                            |                         |                                                                                               |                                                                                                    |                                                                                                    |                                                                                                    |                                                                                                    |
|-------------------|--------------------------------------------------------------------------------------------|-------------------------|-----------------------------------------------------------------------------------------------|----------------------------------------------------------------------------------------------------|----------------------------------------------------------------------------------------------------|----------------------------------------------------------------------------------------------------|----------------------------------------------------------------------------------------------------|
| DATEBOX           | •                                                                                          | Nombre de               | Caia de prue                                                                                  | eba                                                                                                    |                                                                                                    |                                                                                                    |                                                                                                    |
|                   |                                                                                            | Caja:                   |                                                                                               |                                                                                                    |                                                                                                    |                                                                                                    |                                                                                                    |
| DateBox - Generic | 0                                                                                          |                         | Test                                                                                          |                                                                                                    |                                                                                                    |                                                                                                    |                                                                                                    |
|                   |                                                                                            | Descripción:            | Descripción:                                                                                  |                                                                                                    |                                                                                                    |                                                                                                    |                                                                                                    |
|                   |                                                                                            |                         |                                                                                               |                                                                                                    |                                                                                                    |                                                                                                    |                                                                                                    |
| Cancelar          |                                                                                            | Instancias de           | Componentes                                                                                   | 3:                                                                                                    |                                                                                                    |                                                                                                    |                                                                                                    |
|                   |                                                                                            | Componente              |                                                                                               | Nombre                                                                                                    | Etiqueta                                                                                                    |                                                                                                    |                                                                                                    |
|                   |                                                                                            | TextBox - Gen           | erico                                                                                         | nombre                                                                                                    | Nombre                                                                                                    |                                                                                                    |                                                                                                    |
|                   |                                                                                            | TextBox - Generico      |                                                                                               | apellido                                                                                                    | Apellido                                                                                                    |                                                                                                    |                                                                                                    |
|                   |                                                                                            | DateBox - Ge            | nerico                                                                                        | fecha nac                                                                                                    | echa de Nacimiento                                                                                                    |                                                                                                    |                                                                                                    |
|                   |                                                                                            |                         |                                                                                               |                                                                                                    | ·                                                                                                    |                                                                                                    |                                                                                                    |
|                   |                                                                                            |                         |                                                                                               |                                                                                                    |                                                                                                    |                                                                                                    |                                                                                                    |
|                   |                                                                                            |                         |                                                                                               |                                                                                                    |                                                                                                    |                                                                                                    |                                                                                                    |
|                   |                                                                                            |                         |                                                                                               |                                                                                                    |                                                                                                    |                                                                                                    |                                                                                                    |
|                   |                                                                                            |                         |                                                                                               |                                                                                                    |                                                                                                    |                                                                                                    |                                                                                                    |
| Nombre:           |                                                                                            |                         |                                                                                               |                                                                                                    |                                                                                                    |                                                                                                    |                                                                                                    |
| Tipo:             |                                                                                            |                         |                                                                                               |                                                                                                    |                                                                                                    |                                                                                                    |                                                                                                    |
|                   |                                                                                            |                         |                                                                                               |                                                                                                    |                                                                                                    |                                                                                                    |                                                                                                    |
|                   |                                                                                            |                         |                                                                                               |                                                                                                    |                                                                                                    |                                                                                                    |                                                                                                    |
| Descripción:      |                                                                                            |                         |                                                                                               |                                                                                                    |                                                                                                    |                                                                                                    |                                                                                                    |
|                   |                                                                                            |                         | An                                                                                            | astre aqui para borra                                                                                                | ır                                                                                                    |                                                                                                    |                                                                                                    |
|                   | Componentes:<br>DATEBOX<br>DateBox - Generic<br>DateBox - Generic<br>Tipo:<br>Descripción: | Componentes:<br>DATEBOX | Componentes:<br>DATEBOX ▼<br>DateBox - Generico DateBox - Generico Nombre: Tipo: Descripción: | Componentes:         DATEBOX         DateBox - Generico         DateBox - Generico         Test         Descripción: | Componentes:         DATEBOX         DateBox - Generico         Test         Descripción:         Nombre:         Tpo:         Descripción:         Descripción: | Componentes:         DATEBOX         DateBox - Generico         DateBox - Generico         Test         Descripción:             Nombre:         Tipo:         Descripción:             Mombre:             Tipo:             Descripción:             Mombre:             Tipo:             Descripción: | Componentes:         DATEBOX         DateBox - Generico         DateBox - Generico         Instancias de Componentes:         Componentes:         Componentes:         Componentes:         Componentes:         Componentes:         Componentes:         Componentes:         Componentes:         Componentes:         Componente         Nombre         TestBox - Generico         Instancias de Componentes:         Componente         Nombre         TestBox - Generico         Instancias de Componentes:         Componente         Nombre         TestBox - Generico         DateBox - Generico         fecha_nac         echa de Nacimiento         Descripción:          Parastre aguí para borrar. |

5. Se mostrará un mensaje especificando que se ha creado una nueva caja de datos.

| Nueva Caja de l        | Datos generada.                        | × |
|------------------------|----------------------------------------|---|
| Se ha cre<br>correctar | eado una nueva caja de datos<br>mente. |   |
|                        | ОК                                     |   |

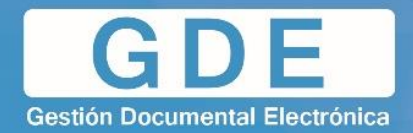

#### 8.2 Modificar caja de datos existente

El proceso para modificar una caja de datos existente es el siguiente:

- 1. Ingresar al ABM Caja de Datos
- 2. Pulsar Ver Existentes. En el costado derecho de la ventana se mostrarán las cajas de datos existentes en el sistema.

| ABM Caja de Datos |                                             |   |                         |                       |          |                                           |
|-------------------|---------------------------------------------|---|-------------------------|-----------------------|----------|-------------------------------------------|
|                   | Componentes:                                |   |                         |                       |          |                                           |
| Nuevo             |                                             | * | Nombre de               |                       |          | Caias de Datos Existentes                 |
| Ver existentes    |                                             |   | Caja:                   |                       |          | Aclaraciones                              |
|                   |                                             |   |                         |                       |          | Caja de prueba                            |
| Previsualizar -   | ComboBox_4_04_0_Cumplimiento_con_el_Trabajo |   | Descripción:            |                       |          | Datos Constitutivos S.A.                  |
| Guardar           | Combobox - Modalidad                        |   |                         |                       |          | Datos de contacto                         |
|                   | Combobox - Organización                     |   |                         |                       |          | Datos de la Dependencias                  |
| Cancelar          | Combobox - Salas                            |   | Instancias de Component | ae'                   |          | Datos de Persona Física                   |
|                   | Combobox - Tipo de EPI                      |   | Instancias de Component |                       |          | Datos de Persona Jurídica                 |
|                   | Combobox - Título                           |   | Componente              | Nombre                | Etiqueta | Datos personales apoderado                |
|                   | ComboBox - Tipo de Contratación             | E |                         |                       |          | Datos personales basico                   |
|                   | ComboBox - Fuente de Financiamiento         |   |                         |                       |          | Datos personales Combo Caracter           |
|                   | ComboBox - Rubro v1                         |   |                         |                       |          | Datos personales Combo Caracter offamilia |
|                   | BandBox-Clanae2010                          |   |                         |                       |          | Datos personales contacto                 |
|                   | BandBox - Obra Social                       |   |                         |                       |          | Datos personales cónyugue                 |
|                   | ComboBox_5_02_0_Supervision                 |   |                         |                       |          | Datos personales Escribano                |
|                   | ComboBox_6_01_2_Calidad_de_Trabajo          |   |                         |                       |          | Datos personales hijo                     |
|                   | ComboBox_6_01_3_Manejo_de_Recursos          |   |                         |                       |          | Datos personales madre                    |
|                   | ComboBox_6_02_0_Conocimiento_de_las_Tareas  | * |                         |                       |          | Datos personales niño, niña, adolescente  |
|                   | •                                           |   |                         |                       |          | Datos personales padre                    |
|                   | Nombre:                                     |   |                         |                       |          | Datos personales profesional              |
|                   | Tino:                                       |   |                         |                       |          | Datos personales propietario, titular     |
|                   | npo.                                        |   |                         |                       |          | Datos personales representante legal      |
|                   |                                             |   |                         |                       |          | Datos personales responsables             |
|                   |                                             |   |                         |                       |          | Datos personales titular RIB              |
|                   | Descripción:                                |   |                         |                       |          | Datos plano                               |
|                   |                                             |   |                         |                       |          | 1 (2 b b) [1 28/45]                       |
|                   |                                             |   |                         | rrastre aqui para boi | rar      | [1-20745]                                 |

3. Arrastrar una caja de datos existentes al espacio correspondiente a las Instancias de Componentes.

| ABM Caja de Datos |                                                    |                           |
|-------------------|----------------------------------------------------|---------------------------|
|                   | Componentes:                                       | prueba                    |
| Nuevo             | Nombre de                                          | Cajas de Datos Existentes |
| Ver existentes    | Caja:                                              | Caja de prueba            |
| Previsualizar     | CombaBay 4.04.0. Cumpliningle can al Trabaia       |                           |
|                   | Combobyou_ou_cumpmmento_cum_et_nabajo Descripción: |                           |
| Guardar           | Combobox - Organización                            |                           |
| Cancelar          | Combobox - Salas                                   |                           |
|                   | Combobox - Tipo de EPI                             |                           |
|                   | Combobox - Título Componente Nombre Etiqueta       |                           |
|                   | ComboBox - Tipo de Contratación                    |                           |
|                   | ComboBox - Fuente de Financiamiento                |                           |
|                   | ComboBox - Rubro v1                                |                           |
|                   | BandBox-Clanae2010                                 |                           |
|                   | BandBox - Obra Social                              |                           |
|                   | ComboBox_5_02_0_Supervision                        |                           |
|                   | ComboBox_6_01_2_Calidad_de_Trabajo                 |                           |
|                   | ComboBox_6_01_3_Manejo_de_Recursos                 |                           |
|                   | ComboBox_6_02_0_Conocimiento_de_las_Tareas         |                           |
|                   | 4 m                                                |                           |
|                   | Nombre:                                            |                           |
|                   | Tipo:                                              |                           |
|                   | Descripción:                                       |                           |
|                   | Arrastre aqui para borrar                          |                           |

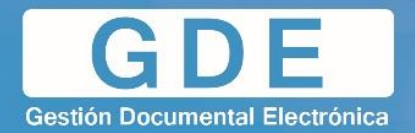

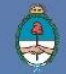

4. Se mostrarán los datos de la Caja seleccionada.

| ABM Caja de Datos |                                     |                                   |               |               |                            |                      |                    |   | ×                         |
|-------------------|-------------------------------------|-----------------------------------|---------------|---------------|----------------------------|----------------------|--------------------|---|---------------------------|
|                   | Componentes                         |                                   |               |               |                            |                      |                    | p | ueba                      |
| Nuevo             |                                     |                                   | *             | Nombre de     | Caia de prus               | aha                  |                    |   | Calas de Dates Existentes |
| Ver existentes    |                                     |                                   |               | Caja:         | oaja ac prat               | .00                  |                    |   | ajas de Dalos Existênces  |
| Ver existences    |                                     |                                   | _             |               | Test                       |                      |                    | 1 | aja de procesa            |
| Modificar         | ComboBox_4                          | _04_0_Cumplimiento_con_el_Trabajo | <b>^</b>      | Descrinción:  |                            |                      |                    |   |                           |
| Eliminar          | Combobox - N                        | lodalidad                         |               | Description.  |                            |                      |                    |   |                           |
|                   | Combobox - C                        | Drganización                      |               |               |                            |                      |                    |   |                           |
| Previsualizar     | Combobox - S                        | Salas                             |               | Instancias de | as de Componentes:         |                      |                    |   |                           |
| Guardar           | Combobox - 1                        | ipo de EPI                        |               | instancias ac | instancias de Componentes. |                      |                    |   |                           |
|                   | Combobox - I                        | itulo                             |               | Componente    |                            | Nombre               | Etiqueta           |   |                           |
| Cancelar          | ComboBox -                          | lipo de Contratación              | E             | TextBox - Gen | erico                      | nombre               | Nombre             |   |                           |
|                   | CompoBox - Fuente de Financiamiento |                                   | TextBox - Gen | erico         | apellido                   | Apellido             |                    |   |                           |
|                   | BandBox-Clar                        | 20010 1                           | _             | DateBay Co    | norico                     | focho noc            | Fecha de Nacimient |   |                           |
|                   | BandBox - Ob                        | ra Social                         |               | Datebox - Ge  | enenco                     | lecila_liac          |                    |   |                           |
|                   | ComboBox 5                          | 02 0 Supervision                  |               |               |                            |                      |                    |   |                           |
|                   | ComboBox 6                          | 01 2 Calidad de Trabajo           |               |               |                            |                      |                    |   |                           |
|                   | ComboBox_6                          | _01_3_Manejo_de_Recursos          |               |               |                            |                      |                    |   |                           |
|                   | ComboBox_6                          | _02_0_Conocimiento_de_las_Tareas  | -             |               |                            |                      |                    |   |                           |
|                   | •                                   | m                                 | F.            |               |                            |                      |                    |   |                           |
|                   | Nombre:                             |                                   |               |               |                            |                      |                    |   |                           |
|                   | Tipo:                               |                                   |               |               |                            |                      |                    |   |                           |
|                   |                                     | (                                 |               |               |                            |                      |                    |   |                           |
|                   |                                     |                                   |               |               |                            |                      |                    |   |                           |
|                   |                                     |                                   |               |               |                            |                      |                    |   |                           |
|                   | Descripción:                        |                                   |               |               |                            |                      |                    |   |                           |
|                   |                                     |                                   |               |               |                            |                      |                    |   |                           |
|                   |                                     |                                   |               |               | × An                       | rastre aqui para bor | rar                |   |                           |

5. Para modificarla, pulsaremos **Modificar**. Se habilitará la modificación de los campos de la Caja, con excepción del nombre.

|                   | Componentes                                                  |                                                                                                    |                 |             |                        |                    | prueba                    |   |
|-------------------|--------------------------------------------------------------|----------------------------------------------------------------------------------------------------|-----------------|-------------|------------------------|--------------------|---------------------------|---|
| Nuevo             |                                                              | •                                                                                                   | Nombre de       | Caia de nru | eha                    |                    | Cajas de Datos Evistentes |   |
| Ver existentes    |                                                              |                                                                                                    | Caja:           | ouju do pro |                        |                    | Caja de prueba            |   |
| Modificar -       | ComboRey                                                     | 04.0 Cumplimiente con el Trobale                                                                    |                 | Test        |                        |                    |                           |   |
|                   | ComboBox_4                                                   | _o4_o_cumpimiento_con_ei_mabajo                                                                     | Descripción:    |             |                        |                    |                           |   |
| Eliminar          | Combobox - C                                                 | Drganización                                                                                        |                 |             |                        | .4                 |                           |   |
| Previsualizar     | Combobox - S                                                 | alas                                                                                                | Instansias da   | Componente  |                        |                    |                           |   |
| Guardar           | Combobox - 1                                                 | ipo de EPI                                                                                          | instancias de   | Componente  | 8.                     |                    |                           |   |
|                   | Combobox - T                                                 | itulo                                                                                               | Componente      | )           | Nombre                 | Etiqueta           |                           |   |
| Cancelar          | ComboBox - I                                                 | Ipo de Contratación                                                                                 | TextBox - Ger   | nerico      | nombre                 | Nombre             |                           |   |
|                   | ComboBox - F                                                 | Rubro v1                                                                                            | TextBox - Ger   | nerico      | apellido               | Apellido           |                           |   |
|                   | BandBox-Clar                                                 | nae2010                                                                                             | DateBox - Ge    | nerico      | fecha_nac              | Fecha de Nacimient |                           |   |
|                   | BandBox - Ob                                                 | ra Social                                                                                           |                 |             |                        |                    |                           |   |
|                   | ComboBox_5                                                   | _02_0_Supervision                                                                                   |                 |             |                        |                    |                           |   |
|                   | ComboBox_6                                                   | _01_2_Calidad_de_Trabajo                                                                            |                 |             |                        |                    |                           |   |
|                   | ComboBox_6                                                   | 02.0 Conocimiento de las Tareas                                                                     |                 |             |                        |                    |                           |   |
|                   | <                                                            |                                                                                                    |                 |             |                        |                    |                           |   |
|                   | Nombro                                                       |                                                                                                    |                 |             |                        |                    |                           |   |
|                   | Time:                                                        |                                                                                                    |                 |             |                        |                    |                           |   |
|                   | ripo:                                                        |                                                                                                    |                 |             |                        |                    |                           |   |
|                   |                                                              |                                                                                                    |                 |             |                        |                    |                           |   |
|                   |                                                              |                                                                                                    |                 |             |                        |                    |                           |   |
|                   | Descripción:                                                 |                                                                                                    |                 |             |                        |                    |                           |   |
|                   |                                                              |                                                                                                    |                 | Ω.          |                        |                    |                           |   |
|                   |                                                              |                                                                                                    |                 | V A         | rastre aqui para borra | ſ                  |                           |   |
|                   |                                                              |                                                                                                    |                 |             |                        |                    |                           | _ |
| ABM Caja de Datos |                                                              |                                                                                                    |                 |             |                        |                    |                           | × |
|                   | Componentes                                                  |                                                                                                    |                 |             |                        |                    | prueba                    |   |
| Nuevo             |                                                              | •                                                                                                   | Nombre de       | Caja de pru | eba                    |                    | Cajas de Datos Existentes | 1 |
| Ver existentes    |                                                              |                                                                                                    | Caja:           |             |                        |                    | Caja de prueba            |   |
| Modificar         | ComboRoy                                                     | 04.0. Cumplimiente con el Trabaja                                                                   |                 | Test        |                        |                    |                           |   |
|                   | Combobox - I                                                 | _o4_o_complimento_con_er_mabajo                                                                     | Descripción:    |             |                        |                    |                           |   |
| Eliminar          | Combobox - 0                                                 | Drganización                                                                                        |                 |             |                        |                    |                           |   |
| Previsualizar     | Combobox - S                                                 | Salas                                                                                               | la stancia a da | 0           |                        |                    |                           |   |
| Guardar           | Combobox - 1                                                 | ipo de EPI                                                                                          | instancias de   | Componente  | IS.                    |                    |                           |   |
|                   | Combobox - 1                                                 | itulo                                                                                               | Component       | 9           | Nombre                 | Etiqueta           |                           |   |
| Cancelar          | ComboBox -                                                   | Fuente de Financiamiento                                                                            | TextBox - Ge    | nerico      | nombre ]               | Nombre             |                           |   |
|                   | ComboBox -                                                   | Rubro v1                                                                                            | TextBox - Ge    | nerico      | apellido               | Apellido           |                           |   |
|                   | BandBox-Cla                                                  | nae2010                                                                                             | DateBox - Ge    | nerico      | fecha_nac              | Fecha de Nacimient |                           |   |
|                   | BandBox - Ob                                                 | ra Social                                                                                           |                 |             |                        |                    |                           |   |
|                   | ComboBox_5                                                   | _02_0_Supervision                                                                                   |                 |             |                        |                    |                           |   |
|                   | ComboBox_6                                                   | 01 0 Colided de Trobais                                                                             |                 |             |                        |                    |                           |   |
|                   | COMPOHON P                                                   | _01_2_Calidad_de_Trabajo                                                                            |                 |             |                        |                    |                           |   |
| -                 | ComboBox_6                                                   | _01_2_Calidad_de_Trabajo<br>_01_3_Manejo_de_Recursos<br>02 0 Conocimiento de las Tareas             |                 |             |                        |                    |                           |   |
|                   | ComboBox_6                                                   | _01_2_Calidad_de_Trabajo<br>_01_3_Manejo_de_Recursos<br>_02_0_Conocimiento_de_las_Tareas +          |                 |             |                        |                    |                           |   |
|                   | ComboBox_6                                                   | 01_2_Calidad_de_Trabajo<br>_01_3_Manejo_de_Recursos<br>_02_0_Conocimiento_de_las_Tareas ←<br>III →  |                 |             |                        |                    |                           |   |
|                   | ComboBox_e<br>ComboBox_e<br><<br>Nombre:<br>Tipo:            | _01_2_Calidad_de_Trabajo<br>_01_3_Manejo_de_Recursos<br>_02_0_Conocimiento_de_las_Tareas +<br>III + |                 |             |                        |                    |                           |   |
|                   | ComboBox_6<br>ComboBox_6<br>Nombre:<br>Tipo:                 | _01_2_Calidad_de_Trabajo<br>_01_3_Manejo_de_Recursos<br>_02_0_Conocimiento_de_las_Tareas            |                 |             |                        |                    |                           |   |
|                   | ComboBox_e<br>ComboBox_e<br>Nombre:<br>Tipo:                 | _01_2_Calidad_de_Trabajo<br>_01_3_Manejo_de_Recursos<br>_02_0_Conocimiento_de_Jas_Tareas +<br>      |                 |             |                        |                    |                           |   |
|                   | ComboBox_c<br>ComboBox_c<br>Nombre:<br>Tipo:                 | _01_2_Calidad_de_Trabajo<br>_01_3_Manejo_de_Recursos<br>_02_0_Conocimiento_de_las_Tareas +<br>III + |                 |             |                        |                    |                           |   |
|                   | ComboBox_c<br>ComboBox_c<br>Nombre:<br>Tipo:<br>Descripción: | _01_2_Calidad_de_Trabajo<br>_01_3_Manejo_de_Recursos<br>_02_0_Conocimiento_de_las_Tareas +          |                 |             |                        |                    |                           |   |

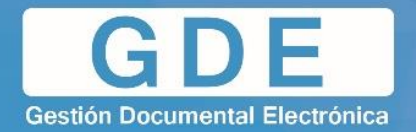

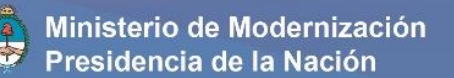

6. Una vez terminadas las modificaciones, se debe pulsar **Guardar** para salvar los cambios.

| ABM Caja de Datos |                |                                   |   |               |                                                          |                     |                    |                           | × |
|-------------------|----------------|-----------------------------------|---|---------------|----------------------------------------------------------|---------------------|--------------------|---------------------------|---|
|                   | Componentes:   |                                   |   |               |                                                          |                     |                    | prueba                    |   |
| Nuevo             |                |                                   | - | Nombre de     | Cala de prueba                                           |                     |                    | Caias de Datos Existentes |   |
| Ver existentes    |                |                                   |   | Caja:         |                                                          |                     |                    | Caja de prueba            |   |
| Madificar         |                |                                   |   |               | Test                                                     |                     |                    |                           |   |
| wounical          | ComboBox_4_    | 04_0_Cumplimiento_con_el_i rabajo |   | Descripción:  |                                                          |                     |                    |                           |   |
| Eliminar          | Combobox - Or  | rganización                       |   |               |                                                          |                     |                    |                           |   |
| Previsualizar     | Combobox - Sa  | alas                              |   |               |                                                          |                     |                    |                           |   |
| Cuardar           | Combobox - Tip | po de EPI                         |   | Instancias de | Componente                                               | s:                  |                    |                           |   |
| Guaruar           | Combobox - Tit | tulo                              |   | Componente    |                                                          | Nombre              | Etiqueta           |                           |   |
| Cancelar 💟        | ComboBox - Ti  | po de Contratación                | E | TextBox - Gen | TextBox - Generico nombre<br>TextBox - Generico apellido |                     | Nombre             |                           |   |
|                   | ComboBox - Fu  | Jente de Financiamiento           |   | TextBox - Gen |                                                          |                     | Apellido           |                           |   |
|                   | ComboBox - Ri  | ubio VI                           | _ | Data Day 0    |                                                          | factor and          | Casha da Masimiani |                           |   |
|                   | BandBox - Obra | a Social                          |   | DateBox - Ge  | nenco                                                    | recna_nac           | Fecha de Nacimieni |                           |   |
|                   | ComboBox 5     |                                   | _ |               |                                                          |                     |                    |                           |   |
|                   | ComboBox 6     | 01 2 Calidad de Trabaio           |   |               |                                                          |                     |                    |                           |   |
|                   | ComboBox 6     | 01 3 Maneio de Recursos           |   |               |                                                          |                     |                    |                           |   |
|                   | ComboBox 6     | 02_0_Conocimiento_de_las_Tareas   | - |               |                                                          |                     |                    |                           |   |
|                   | •              | III                               | • |               |                                                          |                     |                    |                           |   |
|                   | Nombre:        |                                   |   |               |                                                          |                     |                    |                           |   |
|                   | Tipo:          |                                   |   |               |                                                          |                     |                    |                           |   |
|                   |                |                                   |   |               |                                                          |                     |                    |                           |   |
|                   |                |                                   |   |               |                                                          |                     |                    |                           |   |
|                   |                |                                   |   |               |                                                          |                     |                    |                           |   |
|                   | Descripción:   |                                   |   |               |                                                          |                     |                    |                           |   |
|                   |                |                                   |   |               |                                                          |                     |                    |                           |   |
|                   |                |                                   |   |               | × Ar                                                     | rastre aqui para bo | rar                | 1                         |   |

|                 | * version 0.0.1 * pono.2010/12/10 10.00 *  |   |
|-----------------|--------------------------------------------|---|
|                 | Modificación de Caja de Datos              | × |
|                 | La modificación se ha realizado con éxito. |   |
| -<br>el_Trabajo | ОК                                         |   |
|                 |                                            |   |
|                 | Instancias de Componentes:                 |   |

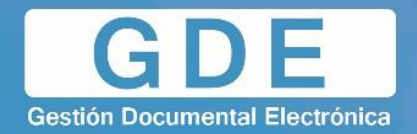

## 8.3 Previsualización

El ABM Caja de Datos permite la previsualización de la caja tanto en la creación como en la modificación de la misma, con la posibilidad de realizar una prueba de guardado. Para ello, simplemente se debe pulsar **Previsualizar**.

| ABM Caja de Datos |                                                |   |                    |             |                                                                 |                    | ×                         |
|-------------------|------------------------------------------------|---|--------------------|-------------|-----------------------------------------------------------------|--------------------|---------------------------|
|                   | Componentes:                                   |   |                    |             |                                                                 |                    | Prueba                    |
| Nuevo             |                                                | * | Nombre de          | Caia de nru | ieha                                                            |                    | Cajas de Datos Existentes |
| Ver existentes    |                                                |   | Caja:              | ouju do pro |                                                                 |                    | Caja de prueba            |
| Modificar         | ComboBox-Titularidad del inmueble              |   |                    | Test        |                                                                 |                    |                           |
| mounical          | ComboBox-TipoCategoría                         |   | Descripción:       |             |                                                                 |                    |                           |
| Eliminar          | ComboBox - Responsable de Situación denunciada |   |                    |             |                                                                 | .4                 |                           |
| Previsualizar     | ComboBox-Tipo de persona                       |   |                    | -           |                                                                 |                    |                           |
|                   | combobox-TipolVA                               |   | Instancias de      | Componente  | es:                                                             |                    |                           |
| Guardar           | compobox-lipoDomicilio                         |   | Componente         |             | Nombre                                                          | Etiqueta           |                           |
| Cancelar          | combobox-lacteos                               |   | TextBox - Generico |             | nombre                                                          | Nombre             |                           |
|                   | combobox-granos                                |   | TextBox - Ger      | nerico      | nerico apellido Apellido<br>nerico fecha nac Eecha de Nacimient |                    |                           |
|                   | combobox-fructicola                            |   | DateBox - Ge       | nerico      |                                                                 |                    |                           |
|                   | ComboBox-Tipo de Producción                    |   | Ballebox oc        |             | icond_neo                                                       | r cond de ridonnen |                           |
|                   | combobox-carnes                                |   |                    |             |                                                                 |                    |                           |
|                   | combobox-DocumentoSecio                        |   |                    |             |                                                                 |                    |                           |
|                   | ComboBox - Solicitud Telefonia Movil           |   |                    |             |                                                                 |                    |                           |
|                   |                                                | - |                    |             |                                                                 |                    |                           |
|                   |                                                | ۴ |                    |             |                                                                 |                    |                           |
|                   | Nombre:                                        |   |                    |             |                                                                 |                    |                           |
|                   | Tipo:                                          |   |                    |             |                                                                 |                    |                           |
|                   |                                                |   |                    |             |                                                                 |                    |                           |
|                   |                                                |   |                    |             |                                                                 |                    |                           |
|                   | Descripción:                                   |   |                    |             |                                                                 |                    |                           |
|                   |                                                |   |                    | <u></u>     |                                                                 |                    |                           |
| 1                 |                                                |   |                    | A           | rrastre aqui para horra                                         | ar                 |                           |

| ualización de Cajas de Datos |         |          |  |
|------------------------------|---------|----------|--|
| Nombre                       |         |          |  |
| Apellido                     |         |          |  |
| Fecha de Nacimiento          | (III)   |          |  |
|                              |         |          |  |
|                              |         |          |  |
|                              |         |          |  |
|                              |         |          |  |
|                              |         |          |  |
|                              |         |          |  |
|                              |         |          |  |
|                              |         |          |  |
|                              |         |          |  |
|                              |         |          |  |
|                              |         |          |  |
|                              |         |          |  |
|                              |         |          |  |
|                              |         |          |  |
|                              |         |          |  |
|                              |         |          |  |
| Prueba de qu                 | Jardado | X Volver |  |

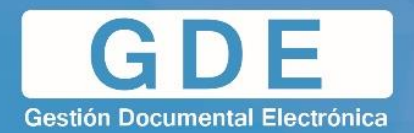

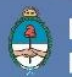

## 9. ABM COMPONENTE

Mediante el ABM Componente, el usuario va a poder definir nuevos componentes mediante el uso de expresiones para la definición de los campos. Esta herramienta nos va a permitir:

- Dar de alta un componente Textbox.
- Dar de alta un componente LongBox
- Modificar un componente Textbox
- Modificar un componente LongBox
- Se podra eliminar componentes que no hayan sido usados en un formulario.

| ABM Componente                                   |                                      |  |  |
|--------------------------------------------------|--------------------------------------|--|--|
| Nuevo<br>Ver existentes<br>Modificar<br>Eliminar | Nombre<br>Componente<br>Descripción: |  |  |
| Guardar<br>Cancelar                              | Tipo<br>Componente  Textbox  LongBox |  |  |
|                                                  | Expresión<br>Regular                 |  |  |
|                                                  | Mensaje                              |  |  |

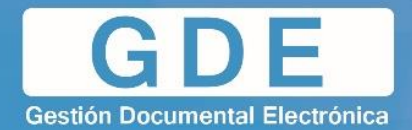

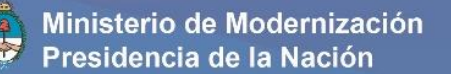

#### 9.1 Crear nuevo componente

Para el proceso de creación de un nuevo componente mediante este ABM, se debe completar los siguientes campos:

- Nombre Componente
- Descripción
- Tipo de Componente
- Expresión Regular
- Mascara
- Mensaje.

| ABM Componente                                   | test edición 2                       | 04-abr-2016 15:54:13 | 04-abr-2016 15:54:13 |  |
|--------------------------------------------------|--------------------------------------|----------------------|----------------------|--|
| Nuevo<br>Ver existentes<br>Modificar<br>Eliminar | Nombre<br>Componente<br>Descripción: |                      |                      |  |
| Guardar<br>Cancelar                              | Tipo<br>Componente Textbox O LongBox |                      |                      |  |
|                                                  | Expresión<br>Regular<br>Máscara      |                      |                      |  |
|                                                  | Mensaje                              |                      |                      |  |

<u>Algunos ejemplos de expresiones regulares:</u> para Teléfono: /^[0-9]\*\$/

Para Mail:

 $\ /\ [a-z0-9-]+(\ [a-z0-9-]+)^*@[a-z0-9-]+(\ [a-z0-9-]+)^*(\ [a-z]{2,3})) \ (\ [a-z]{2,3}) \ (\ [a-z]{2,3}$ 

Luego de completado se debe pulsar Guardar.

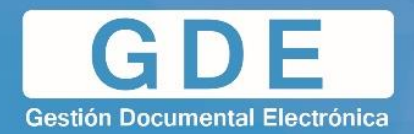

#### 9.2 Modificar componente existente

- 1. Dentro del ABM Componente, pulsar **Ver Existentes**. En el costado derecho se mostrarán los componentes existentes creados mediante esta herramienta.
- 2. Arrastrar, desde el listado de componentes existentes, el componente a mostrar hasta el campo de Descripcion.

| ABM Componente                       |                                         | 04-abr-2016 15:54:13 04-abr-2016 15:54:13                                                  |
|--------------------------------------|-----------------------------------------|--------------------------------------------------------------------------------------------|
| Nuevo<br>Ver existentes<br>Modificar | Nombre<br>Componente       Descripción: | Componentes Existentes                                                                     |
| Guardar<br>Cancelar                  | Tipo<br>Componente Textbox LongBox      | ambnuevocomptelefono<br>efgh<br>ferlongbox<br>jfer                                         |
|                                      | Expresión<br>Regular<br>Máscara         | mail<br>nuevoabmcomponente17<br>nuevoabmcomponente4<br>nuevocomp10cuit<br>nuevocomp11phone |
|                                      | Mensaje                                 | nuevocompolongbox1                                                                         |

3. Aparecerá un mensaje, en el cual se le pregunta al usuario si se desea avanzar con la acción.

| Atención 🛛 🗙                                                                              |
|-------------------------------------------------------------------------------------------|
| Al seleccionar un componente diferente se reemplazarán todos los items.¿Desea continuar?. |
| Si No                                                                                     |

- 4. Una vez cargados los datos del componente existente, se debe pulsar **Modificar** para habilitarlos.
- 5. Una vez realizadas las modificaciones, se debe pulsar Guardar.

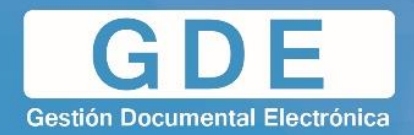

## 9.3 Eliminar componente existente

- 1. Ingresar al ABM Componente.
- 2. Pulsar Ver Existentes.
- 3. Arrastrar el componente deseado al campo Descripción.
- 4. Una vez cargados los datos del componente se deberá pulsar Eliminar.

| ABM Componente                                              |                                      |                                                 | BM Caja de Datos 🛛 🛛 ABM Componente 📄 🔛 |
|-------------------------------------------------------------|--------------------------------------|-------------------------------------------------|-----------------------------------------|
| Nuevo<br>Ver existentes<br>Modificar<br>Eliminar<br>Guardar | Nombre<br>Componente<br>Descripción: | mail<br>Mail                                    | Componentes Existentes                  |
| Cancelar                                                    | Tipo<br>Componente                   | ● Textbox   LongBox                             |                                         |
|                                                             | Expresión<br>Regular<br>Máscara      | /^([a-z0-9]+@[a-z0-9]+\([a-z]{2,4})+\$){0,100}/ |                                         |
|                                                             | Mensaje                              | El campo ingresado es incorrecto                |                                         |

5. Se mostrará un mensaje en el cual se le preguntará al usuario si desea avanzar con dicha acción.

| Eliminar Componente    | ×        |
|------------------------|----------|
| ¿Desea eliminar el com | ponente? |
| Si                     | No       |

6. Luego de dar la confirmación, el sistema mostrará que el componente ha sido eliminado correctamente.

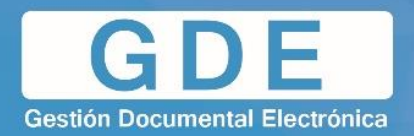

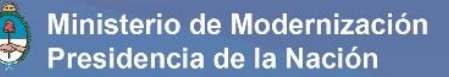

## **10. IMPORTAR FORMULARIO A GEDO**

Una vez definido y validado el formulario controlado creado, para ser utilizado dentro del Sistema GDE, el mismo debe ser importado en el módulo GEDO. Definiremos un nuevo documento de tipo **template**, el cual será asociado al formulario controlado creado.

El proceso consta de los siguientes pasos:

1. Dentro del módulo GEDO (con los permisos correspondientes a un administrador central), ingresaremos a la pestaña Adm. Tipos Documentos.

| Generador Electrónico de Documentos Oficiales |                                           |             |                   |                   |                    |                   | ir a Escritor               | io 🛃 Salir        |                     |         |              |                  |                    |                              |                    |                           |            |
|-----------------------------------------------|-------------------------------------------|-------------|-------------------|-------------------|--------------------|-------------------|-----------------------------|-------------------|---------------------|---------|--------------|------------------|--------------------|------------------------------|--------------------|---------------------------|------------|
| Mie Tarea                                     | e Taraas otras Lieu                       | arios Ì Ta  | araas Sunanisada  | Ada               | n Tinos Docu       | mentos            | Consultas                   | Plantillae        | ) Porta Firm        | 12      |              |                  |                    |                              |                    | HMLGDED                   | GAPP T04-1 |
|                                               |                                           |             |                   | Au                | 1. 11003 0000      | Incintos          | Consultas                   | 1 Idituliaa       | - Tona Tim          |         |              |                  |                    |                              |                    |                           |            |
| T                                             | ipo Documento                             |             |                   |                   |                    |                   |                             |                   |                     |         |              |                  |                    |                              |                    |                           |            |
| Crear N                                       | uevo Tipo Documento 📄                     | Administrar | r Templates       |                   |                    |                   |                             |                   |                     |         |              |                  |                    |                              |                    |                           |            |
|                                               | 🙇 Buscar                                  | por nombre  | 🙇 Buscar por acro | inimo 🥃           | Limpiar busqu      | eda               |                             |                   |                     |         |              |                  |                    |                              |                    |                           |            |
|                                               | 1 / 155 🕨 🕨                               |             |                   |                   |                    |                   |                             |                   |                     |         |              |                  |                    |                              |                    |                           |            |
| Nombre                                        | Tipo de Documento                         | Acrónimo    | Tipo de Prod.     | lúmero<br>special | Firma<br>con Token | Firma<br>Conjunta | Externa<br>Num.<br>Especial | Aviso<br>de Firma | Embeber<br>Archivos | Reserv. | Habilitado   | Actuación<br>GDE |                    |                              | Acciones           |                           |            |
| Ac                                            | ta de Apertura                            | AA          | 1                 |                   |                    |                   |                             |                   |                     |         | $\checkmark$ | IF               | Datos<br>Documento | Reparticiones<br>Habiltadas  | Datos<br>Variables | Perfiles de<br>conversion | 🔞 Eliminar |
| Autoriza<br>Cu                                | ción de Apertura de<br>ienta Bancaria     | AAPCB       |                   | $\checkmark$      | 7                  |                   |                             | $\checkmark$      |                     |         | <b>V</b>     | IF               | Datos<br>Documento | Reparticiones<br>Habilitadas | Datos<br>Variables | Perfiles de<br>conversion | 🙆 Eliminar |
| Solicitud d                                   | e autorización apertura<br>cuenta oficial | AAPCO       |                   |                   | 1                  |                   |                             | $\checkmark$      |                     |         | <b>V</b>     | IF               | Datos<br>Documento | Reparticiones<br>Habiltadas  | Datos<br>Variables | Perfiles de<br>conversion | 🔞 Eliminar |
| Autorizaci                                    | ón de Acreditación de<br>Pagos            | AAPTN       |                   |                   | <b>V</b>           |                   |                             |                   |                     |         | <b>v</b>     | DOCFI            | Datos<br>Documento | Reparticiones<br>Habiltadas  | Datos<br>Variables | Perfiles de<br>conversion | 🔞 Eliminar |
| Nota de so                                    | licitud ABM para firmar                   | ABMFC       |                   |                   |                    |                   |                             |                   |                     |         | <b>V</b>     | RE               | Datos<br>Documento | Reparticiones<br>Habilitadas | Datos<br>Variables | Perfiles de<br>conversion | 🙆 Eliminar |
| Acta comi                                     | isión clasificadora de                    | ACAED       |                   |                   |                    | 1                 |                             | $\checkmark$      |                     |         | <b>V</b>     | ACTA             | Datos              | Reparticiones                | Datos<br>Variables | Perfiles de<br>conversion | 🙆 Eliminar |
| Acta de co                                    | misión evaluadora de                      | ACCEC       |                   | $\checkmark$      | 1                  | 1                 |                             | $\checkmark$      |                     |         |              | IF               | Datos              | Reparticiones                | Datos<br>Variables | Perfiles de               | 🙆 Eliminar |
| Acta de                                       | e comunicación de                         | ACCIN       |                   |                   |                    |                   |                             |                   |                     |         | <b>V</b>     | IF               | Datos              | Reparticiones                | Datos              | Perfiles de               | 🙆 Eliminar |
| Acta                                          | de Constatación                           | ACCON       |                   |                   |                    |                   |                             | $\overline{\vee}$ |                     |         |              | IF               | Datos              | Reparticiones                | Datos              | Perfiles de               | 🔞 Eliminar |
| Ac                                            | ta Constitutiva                           | ACCOT       | 1+1               |                   |                    |                   |                             |                   |                     |         | <b>v</b>     | RE               | Datos              | Reparticiones                | Datos<br>Variables | Perfiles de               | 🙆 Eliminar |
|                                               |                                           |             |                   |                   |                    |                   |                             |                   |                     |         | Total de d   | ocumentos:       | 1548               | Hubilluuuu                   | Tanabico.          | 0011010101                |            |
|                                               |                                           |             |                   |                   |                    |                   |                             |                   |                     |         |              |                  |                    |                              |                    |                           |            |

2. Pulsaremos Crear Nuevo Tipo Documento.

| 0    | Tipo Documento                         |
|------|----------------------------------------|
| Crea | r Nuevo Tipo Documento 📄 Administrar T |
|      | 1 / 155 🕨 🕨                            |

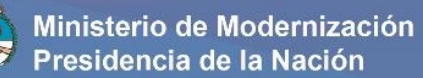

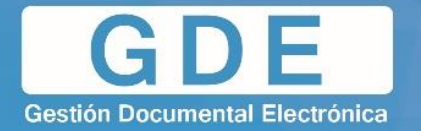

3. Se abrirá una nueva ventana, en la cual podremos definir el nuevo documento GEDO.

| Nombre:                              |                                                                                                    |
|--------------------------------------|----------------------------------------------------------------------------------------------------|
| Acrónimo:                            |                                                                                                    |
| Versión                              | 1.0                                                                                                    |
| Descripción:                         |                                                                                                    |
| Produccion:                          | 🖲 Libre 🖱 Importado 🗇 Template 🖱 Importado - Template                                                               |
| Funciones Especiales:                | Especial Firma Reservado Aviso Embeber Oculto notificable comunicable Estena con publicable de Archivos Firma Firma |
| Generación:                          | 💿 automática 🔘 manual 🖲 ambos                                                                                       |
| Actuación GDE correspondiente        | · · · · · · · · · · · · · · · · · · ·                                                                               |
| Familia del Tipo de Documento        | Acta                                                                                                    |
| Seleccionar Tipos Cargar<br>Template | Guardar Cancelar                                                                                                    |

 Completaremos los campos indicados. Al momento de elegir el tipo de producción, seleccionaremos **Template**. Esto habilitará el botón **Cargar Template** que inicialmente se encuentra grisado.

| Ndevo Tipo Docamento                |                                                                    |
|-------------------------------------|--------------------------------------------------------------------|
| Nombre:                             | Documento de Prueba - Importación de FFCC                          |
| Acrónimo:                           | XXXXX                                                              |
| Versión                             | 1.0                                                                |
| Descripción:                        | Test                                                               |
| Produccion:                         | 🛇 Libre 🛇 Importado 🖲 Template 🔘 Importado - Template              |
| Funciones Especiales:               | Especial Firma Firma Reservado de Archivos Conjunta conjunta Firma |
| Generación:                         | 🗇 automática 🔘 manual 🖲 ambos                                      |
| Actuación GDE correspondiente       | 0 - ACTUACION BLANCO                                               |
| Familia del Tipo de Documento       | Acta                                                               |
| Seleccioner Toos Cargar<br>Template | Guardar Cancelar                                                   |

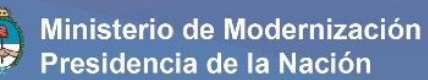

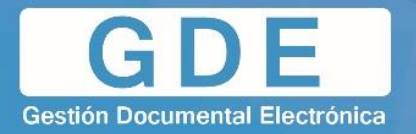

5. Se abrirá una ventana en la que se debe completar con una descripción, y elegir un formulario controlado de la lista desplegable ubicada en el costado izquierdo de la ventana. Mediante el buscador, seleccionaremos el formulario previamente realizado.

|                                       |                                                                        | L Ô |
|---------------------------------------|------------------------------------------------------------------------|-----|
| Descripcion: Test                     | Previsualizar<br>Documento                                             |     |
|                                       | Utilice los botones del combo de campos para insertarlos en el editor. |     |
| Elija un Formulario Controlado\:      |                                                                        |     |
| FFCC_Test2                            |                                                                        |     |
| Campos<br>text                        |                                                                        |     |
| test 백호<br>Copiar todos<br>los campos |                                                                        |     |
|                                       | Guardar                                                                |     |

6. Debajo, se mostrarán los campos (componentes) definidos en el formulario. Luego, se debe presionar el botón **Copiar todos los campos**.

| Elija un Formulario Controlado\: | 2                                                                      |
|----------------------------------|------------------------------------------------------------------------|
| Descripcion: Test                | Previsualizar<br>Documento                                             |
|                                  | Utilice los botones del combo de campos para insertarlos en el editor. |
| Elija un Formulario Controlado\: |                                                                        |
| FFCC_Test2                       |                                                                        |
| Campos                           | E E E E Ar A Estilo 🔽 Formato 🔽 Fuente 🔽 Ta 💟 🖾 📰 🖶 $\Omega$           |
|                                  | test \$(lest)                                                          |
|                                  |                                                                        |
|                                  |                                                                        |
|                                  |                                                                        |
| Copiar todos<br>los campos (hn)  |                                                                        |
| _                                |                                                                        |
|                                  | Guardar                                                                |

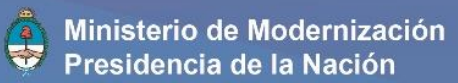

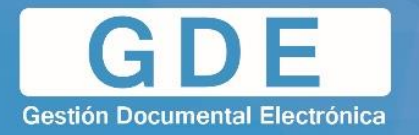

7. Luego de realizado el proceso, presionar **Guardar** para volver a la ventana anterior.

| Descripcion: Test                | Previsualizar<br>Documento                                             |
|----------------------------------|------------------------------------------------------------------------|
|                                  | Utilice los botones del combo de campos para insertarlos en el editor. |
| Elija un Formulario Controlado\: |                                                                        |
| FFCC_Test2                       |                                                                        |
| Campos                           |                                                                        |
| test 👜 🖳                         | test \$(test)]                                                         |
|                                  |                                                                        |
|                                  |                                                                        |
|                                  |                                                                        |
|                                  |                                                                        |
|                                  |                                                                        |
|                                  |                                                                        |
| - ive cumpoa                     | body p                                                                 |
|                                  | [Inguarder]                                                            |

8. Presionar **Guardar** nuevamente para crear el nuevo documento GEDO.

| and the state of the state of t |                                                                               |
|----------------------------------------------------------------------------------------------------|-------------------------------------------------------------------------------|
| Nombre:                                                                                                    | Documento de Prueba - Importación de FFCC                                     |
| Acrónimo:                                                                                                    | XXX                                                                           |
| Versión                                                                                                    | 1.0                                                                           |
| Descripción:                                                                                                    | Test                                                                          |
| Produccion:                                                                                                    | 💿 Libre 💿 Importado 💿 Template 💿 Importado - Template                         |
| Funciones Especiales:                                                                                                    | Especial Firma Firma Reservado Aviso Embeber<br>con conjunta de Arkhovs Firma |
| Generación:                                                                                                    | 💿 automática 🔘 manual 🖲 ambos                                                 |
| Actuación GDE correspondiente                                                                                                    | 0 - ACTUACION BLANCO                                                          |
| Familia del Tipo de Documento                                                                                                    | Test                                                                          |
| Seleccionar Tipos Cargar<br>de Archivo                                                                                                    | Guardar Cancelar                                                              |

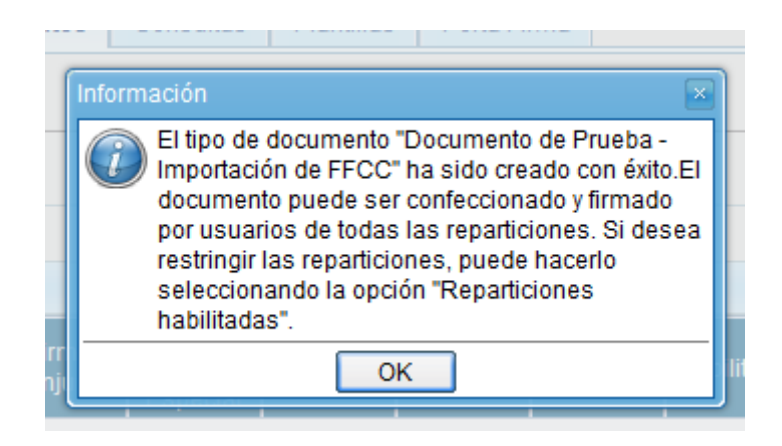

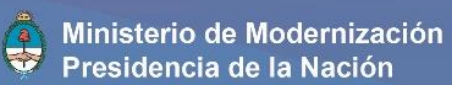

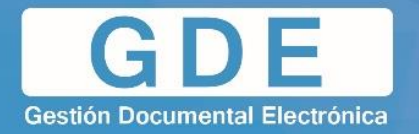

9. Ahora, podremos encontrar el formulario como el documento GEDO definido recientemente.

| Tine de desumente                                               | -  |  |
|-----------------------------------------------------------------|----|--|
| The de documento                                                | Ξ. |  |
| Documento Electrónico Descripción del tipo de documento         |    |  |
| 💿 Suscriptores Firma Digital                                    |    |  |
| 2 Test                                                          |    |  |
| Hospitales y Escuela HYETE Hospitales y Escuelas 1              |    |  |
| Test LOYS DJ LOYSD Test LOYS DJ T                               |    |  |
| TestLoys LOYST TestLoys                                         |    |  |
| TEST NDB NDB TEST NDB 🗋 🛞                                       |    |  |
| Prueba de tablas des PRUTD Prueba de tablas desce 🗈             |    |  |
| Prueba documento pub PUBLI prueba de socumento pu 🗋 🛞           | 1  |  |
| Test Repetidor REP Formulario de prueba c 1                     |    |  |
| Mancaia para al Bradusta test bahra TEST9 test bahra T          |    |  |
| TEST Multilinea TEST Multilinea TEST Multilinea                 |    |  |
| test para tablas TESTT test para tablas 🗊                       |    |  |
| Usuario Productor del Dou testi/2 TESTX testi/2 1               |    |  |
| Test reservado Firma TRFC Prueba para hacer docu 🕦 🛞 🗃          |    |  |
| Documento de Prueba XXXX Documento de Prueba - Im T             |    |  |
| D Toma de vista 🖑                                               |    |  |
| Verificación de Documento de Prueba - Importación de FFCC       |    |  |
| Viáticos                                                        |    |  |
| Quiero recibir un aviso ci                                      | 1  |  |
|                                                                 |    |  |
| La Quiero enviar un correo electronico al receptor de la tarea. |    |  |